# **Tutorials for Origin 2025b**

Copyright © 2025 by OriginLab Corporation

All rights reserved. No part of the contents of this book may be reproduced or transmitted in any form or by any means without the written permission of OriginLab Corporation.

OriginLab, Origin, and LabTalk are either registered trademarks or trademarks of OriginLab Corporation. Other product and company names mentioned herein may be the trademarks of their respective owners.

OriginLab Corporation One Roundhouse Plaza Northampton, MA 01060 USA (413) 586-2013 (800) 969-7720 Fax (413) 585-0126

## **Table of Contents**

| 1     | Getting Started1                    |
|-------|-------------------------------------|
| 2     | My First Graph                      |
| 3     | Graph Templates and Batch Plotting9 |
| 4     | Data Selection                      |
| 5     | Merge and Arrange Graphs 21         |
| 6     | Publishing Graphs                   |
| 7     | 3D and Contour                      |
| 8     | Gadgets                             |
| 9     | Curve Fitting                       |
| 10    | Peak Analysis                       |
| 11    | Statistics                          |
| 12    | Analysis Template                   |
| 13    | Apps in Origin                      |
| Index |                                     |

## **1** Getting Started

If you are new to Origin, or have used a much older version in the past, it is highly recommended that you start with these tutorials. Once you have familiarized yourself with the interface and key concepts of graphing and analysis introduced in these lessons, you can then move on to other chapters that cover Origin features in more detail.

At the end of each lesson, we ask you to save the project. Please work through the tutorials sequentially as some build on previous lessons.

- My First Graph
- Graph Templates and Batch Plotting
- Data Selection
- Merge and Arrange Graphs
- Publishing Graphs
- <u>3D and Contour</u>
- Gadgets
- <u>Curve Fitting</u>
- Peak Analysis
- <u>Statistics</u>
- Analysis Template
- Apps in Origin

We hope this set of **Getting Started** tutorials has been helpful in providing you with a broad overview and introduction to key features in Origin. We recommend that you continue with more advanced tutorials in the categories in this book that are most relevant to your work.

## 2 My First Graph

In this first lesson, we will generate some data, create a graph, do some simple customization of the graph, and save the data and graph as an Origin project.

#### 2.1.1 Import data and graph

- 1. Launch Origin. You will see an empty workbook with one worksheet containing two columns.
- Click Help: Open Folder: Samples Folder and browse to \Curve Fitting\Sensor01.dat. Drag the file to the Origin workbook.

| 5        | A(X)         | B(Y)          |  |
|----------|--------------|---------------|--|
| ong Name | Displacement | Sensor Output |  |
| Units    | mm           | mV            |  |
| Comments |              |               |  |
| F(x)=    |              |               |  |
| 1        | 1            | 0.38          |  |
| 2        | 1.5          | 1.65          |  |
| 3        | 2            | 3.39          |  |
| 4        | 2.5          | 3.77          |  |
| 5        | 3            | 4.95          |  |
| 6        | 3.5          | 7.16          |  |
| 7        | 4            | 5.43          |  |
| 8        | 4.5          | 5.46          |  |
| 9        | 5            | 7.81          |  |
| 10       | 5.5          | 6.54          |  |
| 11       | 6            | 9.55          |  |

3.

4. Now let us create a graph. Click on the header of column B to select the entire column. Then click the

**Line** button *L* in the **2D Graphs** toolbar docked at the bottom left of the interface. A graph window will open, with the data plotted as a line.

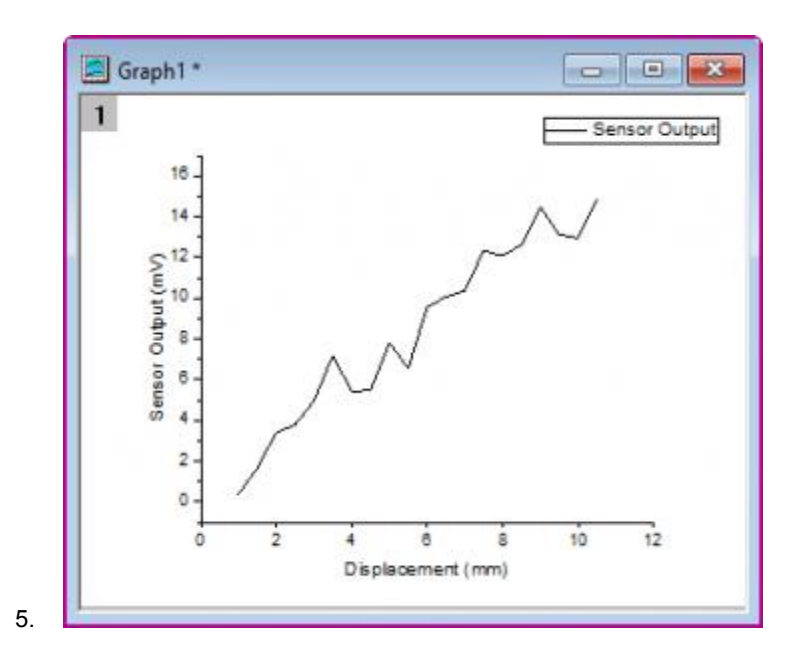

#### 2.1.2 Customize the graph

 We will now do some simple customization of the graph. Click on the X axis, and in the pop-up Mini Toolbar, click the **Show Gridlines** button to select **Both** in the drop-down list. This will add major and minor grid lines for the X axis. Do the same for Y axis.

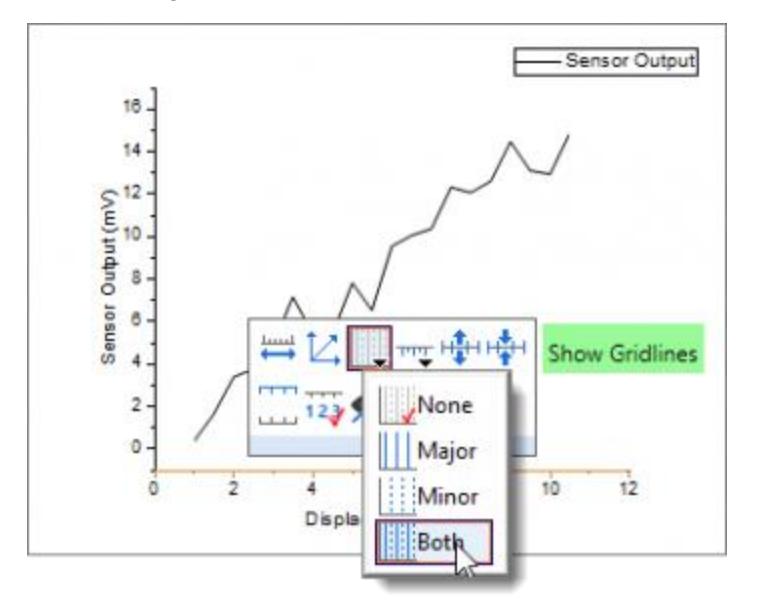

2. Click on the line plot. In the pop-up Mini Toolbar, click the **Line Color** button to change the line color to **Blue**.

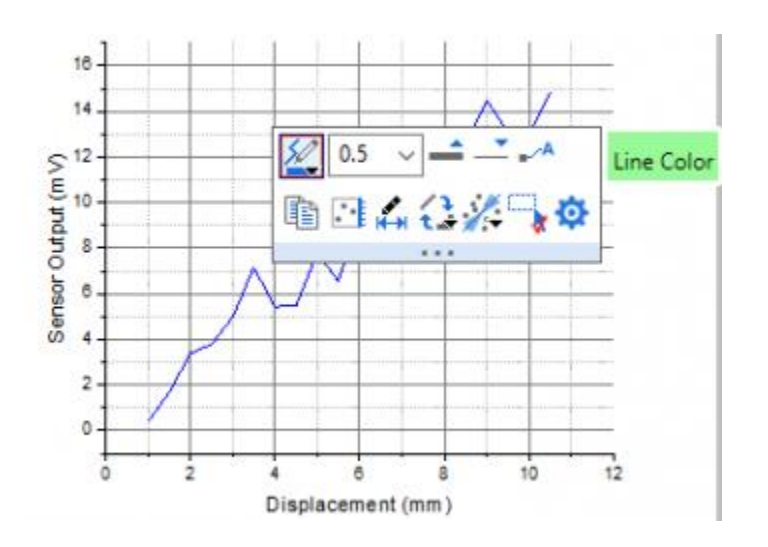

- 3. Change the width to **3** by using the **Line Thickness** drop-down list 0.5 in the Mini Toolbar.
  - 4. Single-click inside the layer, but not on the grid lines or plot. You may need to click once to deselect your plot and then again to select the layer. The graph layer will be selected, and this will be indicated by selection handles. Change the layer background color to LT Yellow by using the Layer

**Background Color** button the Mini Toolbar. Your graph should look like below:

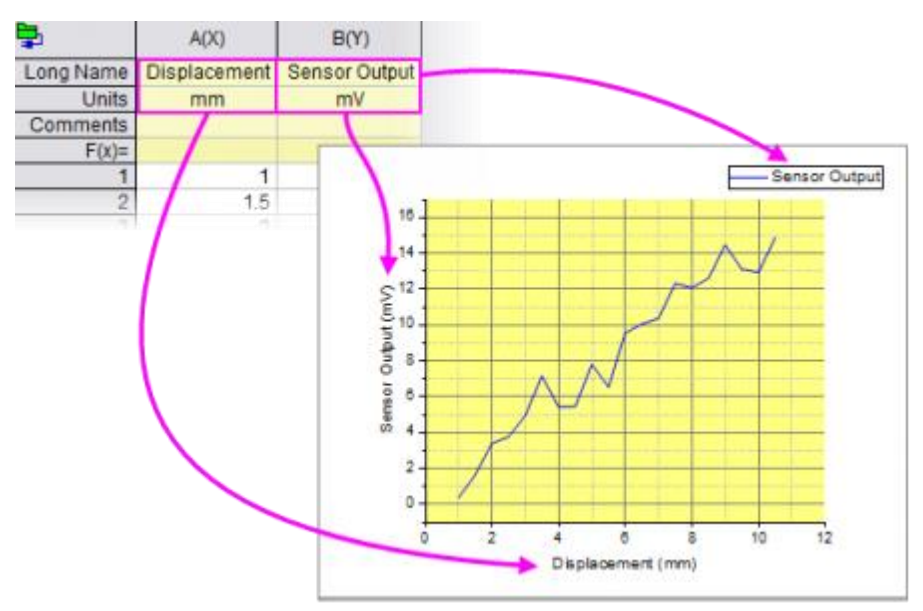

#### 2.1.3 Explore data graphically

- 1. Let us now explore the data graphically. Make sure the graph window is active by clicking on the title bar.
  - $\circ$   $\;$  Hold the  ${\bf Z}$  key down and use the mouse wheel to zoom in and out on the X axis.
  - $\circ$   $\quad$  Hold the X key down, and use mouse wheel to pan across the x axis.

P Hold the **Shift** key down along with Z/X keys to zoom/pan in Y direction.

 $\circ$   $\,$  Bring the plot back to full scale by clicking the yellow background, then clicking the <code>Rescale</code>

button 🖾 on the Mini Toolbar.

Use shortcut **CTRL+R** to rescale plots in the graph layer.

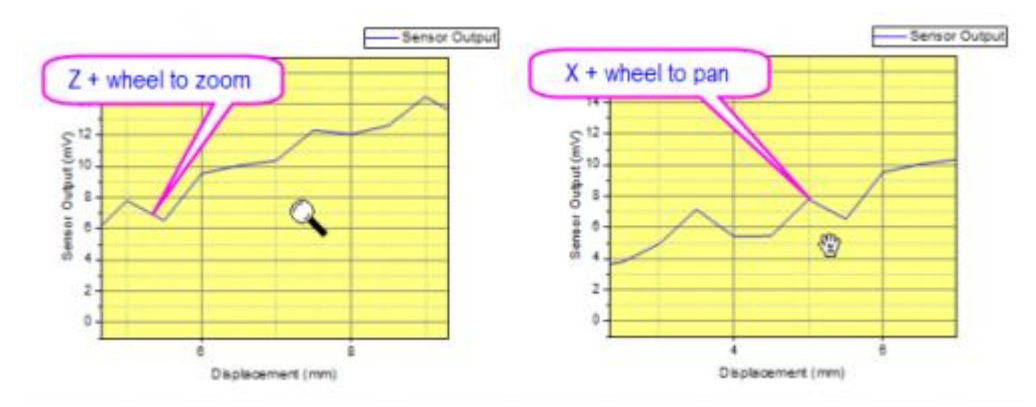

2. Hover your cursor on a point of the curve and a Data Point tooltip will show.

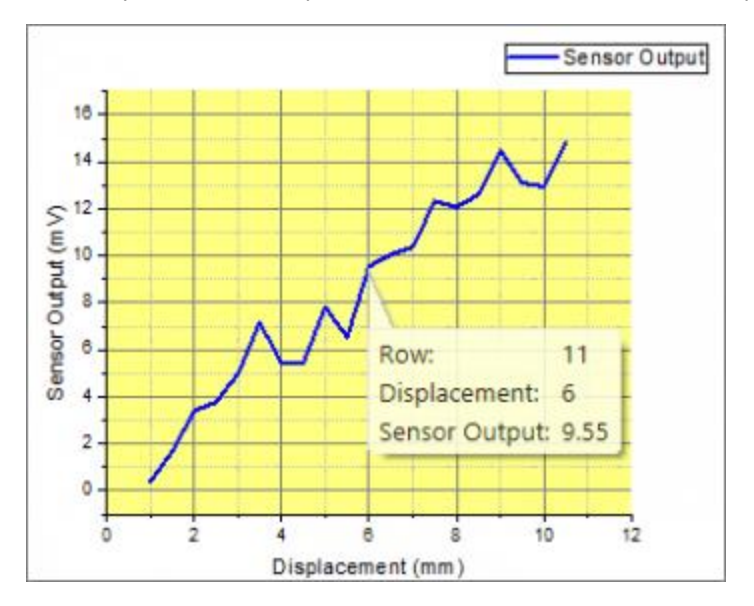

#### 2.1.4 Save the Project

We will now save this Origin project for later use.

- 1. Move mouse over to the Project Explorer bar on the left side of the work space to expand it.
- Right click on the Folder1 in the upper folders panel and choose Rename from the context menu. Type My First Graph to rename the folder.
- 3. Choose menu **File: Save Project** to save the project. Give the project a name such as **Getting Started Tutorials**.

Files created by the user such as projects, graph templates, fitting functions etc are by default saved in the **User Files Folder (UFF)**. You can access the **UFF** and other useful folder

locations with the main menu Help: Open Folder.

#### 3 **Graph Templates and Batch Plotting**

In this lesson we will learn about graph templates, and also how to perform batch plotting.

#### 3.1 Graph Templates

Let's start with the project file we saved in lesson one: My First Graph. Click to select the graph window.

You can quickly open recently-saved project files from the File: Recent Projects list.

1. Click on the X axis, in the pop-up mini toolbar, click the Show Opposite Axis button to show the Top X axis. Do the same for Y axis to show the Right Y axis.

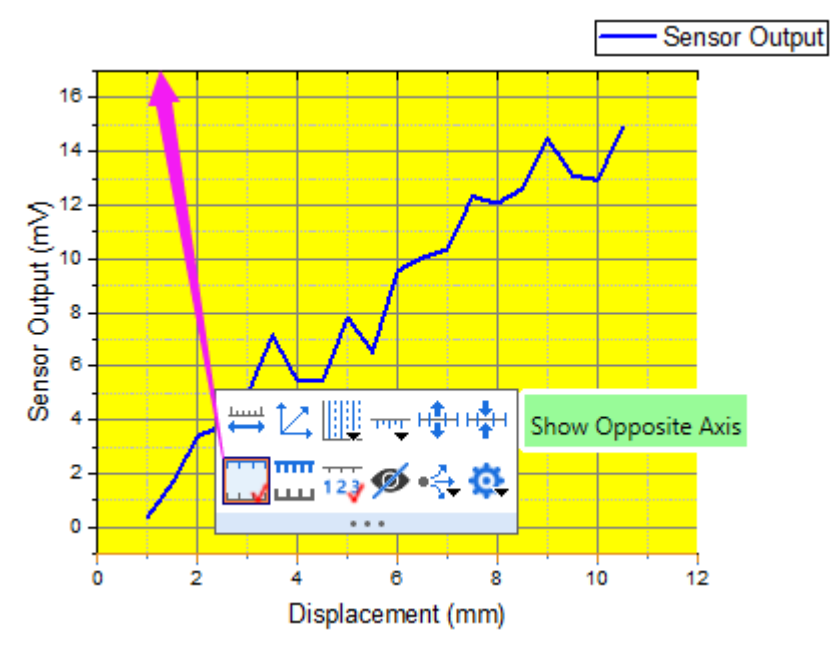

- 2. Now let's save the graph as a template. Right-click on the graph title bar, and choose Save Template As... from the context menu.
- 3. In the dialog, set the **Template Name** as **My Line** and click **OK** to save the template.
- 4. We will now generate a new column of data. Activate the worksheet, click the Add New Column button + on the **Standard** toolbar to add a new column to the rightmost.

5. Click inside the **F(x)** cell of this new column, then enter the following:

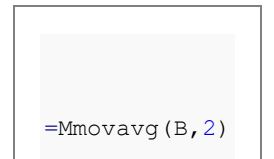

Note that when you enter "=" and then an expression, the possible expressions will be listed allowing you to choose to auto-complete the expression. And a message box will pop-up to show the simple description of the expression.

You can fill a column with an expression also by right-clicking the **F(x)** cell of this column and selecting **Open Dialog...** from the context menu.

| Row ( i ): From                | <auto> To <aut< th=""><th>&gt;</th><th></th><th></th></aut<></auto> | >        |              |       |
|--------------------------------|---------------------------------------------------------------------|----------|--------------|-------|
| Col(C) =                       |                                                                     |          | ■            | >> >> |
| Mmovavg (B                     | ,2)                                                                 |          |              |       |
|                                |                                                                     |          |              |       |
|                                |                                                                     |          |              |       |
|                                |                                                                     |          |              |       |
| Recalculate A                  | uto ~                                                               | r        | OK Cancel Ap | pły 😭 |
| Recalculate A                  | uto V<br>Scripts Python Function                                    | <u>f</u> | OK Cancel Ap | ply 🎗 |
| ecalculate A<br>Before Formula | uto ~<br>Scripts Python Functio                                     | <b>f</b> | OK Cancel Ap | pły   |

In this dialog, use the **Formula: Load Samples** menu to view various examples on setting column values. And, the **Function** menu offers a large selection of functions. You can also

search for suitable functions using the search button

- Press Enter key to return a dataset of modified moving averages using column B data, starting at row 2.
   Type MMovAvg into the Long Name cell of the column.
- Click on the header of column C to select the entire column. From the menu, choose Plot: User Templates and select the My Line template we created before. A new graph will be created using data from column C.

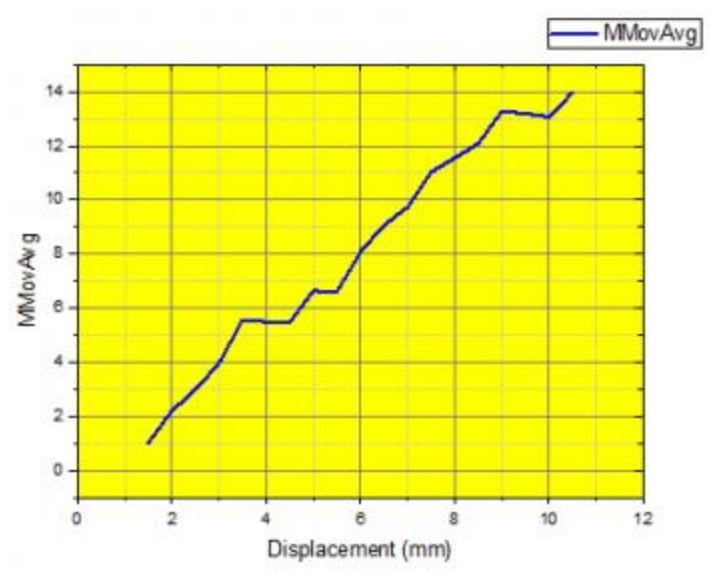

### 3.2 Batch Plotting

In this section, we will perform batch plotting by first creating one graph and then cloning that graph using other data.

- 1. Go to **Project Explorer**. In the upper panel, right-click on the root level and choose **New Folder**.
- 2. Name the folder **Batch Plotting**. Click on the empty folder to open it.
- Select Help: Open Folder: Program Folder to open the Origin program folder, find and open the \Samples\Import and Export\ subfolder. Press the Shift key and choose the following three files:

```
o S15-125-03.dat o S21-235-07.dat o S32-014-04.dat
```

4. Drag and drop the selected files onto the Origin workspace. The selected files are imported into three new workbooks.

|                          | 400                       | D/VI                    | 001                             | DW                | 0.04               |                   |                |                   |
|--------------------------|---------------------------|-------------------------|---------------------------------|-------------------|--------------------|-------------------|----------------|-------------------|
|                          | 1400                      | 0(1)                    | 0(1)                            | D(r)              | 1000               |                   |                |                   |
| Long Name                | Time                      | Detta Temperatur        | <ul> <li>Magnetic Fi</li> </ul> | erd Position      | The second         |                   |                |                   |
| Unes                     | (500)                     | (8)                     | 11.201                          | Immi              |                    |                   |                |                   |
| Comments                 | 821-235-07                | Book3 - 532             | -E14-04.dut *                   |                   |                    | 6 6               |                |                   |
| Foote                    |                           |                         | A00                             | 800               | C(1)               | D(f)              | +              |                   |
| Spandmas                 | /                         | Long Name               | Time I                          | Selta Temperatu   | e Mannetici        | Field Postion     |                |                   |
|                          | /                         | Units                   | (sec)                           |                   | (De)               | (mm)              |                |                   |
| Version<br>ie. of points | 2.1<br>700                | Comments                | \$32-014-04<br>dat              | Bookt - Si        | 5-125-01.dat *     |                   |                | -0-1-0 📕          |
| Sample                   | YBCO milled               | F(t)=                   |                                 |                   | A(X)               | B(Y)              | C(9)           | D(Y)              |
| leasured o<br>Time       | 12/15/2004<br>03:00:39 PM | Sparitines              | /                               | LongName          | Time               | Delta Temperature | Magnetic Field | Position          |
| Run Type:<br>SampleID    | Trial Run 2<br>821        | Version<br>No. of point | 3.5                             | Comments          | \$15-125-03<br>dat | 915-125-03.dat    | 915-125-03 dat | 815-125-03<br>dat |
| BatchNo                  | 235                       | Sample 1                | O milled-sq: Yi                 | Fote              | Contraction of     |                   |                | 110000            |
| > Trial I                | Run 2/                    | Measured o<br>Time:     | 12/03/2004<br>04:20:04 AM       | Sparklines        | /                  | -                 |                | A                 |
|                          |                           | Run Type:               | Trial Run 3                     | Version           | 24                 | 21                | 2.1            | 2.1               |
|                          |                           | SampleID                | 832                             | No: of points     | 1000               | 1000              | 1000           | 1000              |
|                          |                           | Batch/4o                | 014                             | Sample            | YBCO milled        | bellim COBY       | YBCO milled    | YBCO maled        |
|                          |                           | Trial F                 | lun 3 /                         | Measured o        | 12/01/2004         | 12/01/2004        | 12/01/2004     | 12/01/2004        |
|                          |                           |                         |                                 | Time.             | 03:20:39 AM        | 03:20:39 AM       | 03:20:39 AM    | 03:20:39 AM       |
|                          |                           |                         |                                 | Run Type:         | Trial Run 1        | Trial Run 1       | Trial Run 1    | Trial Run 1       |
|                          |                           |                         |                                 | SampleID          | \$15               | \$15              | \$15           | 515               |
|                          |                           |                         |                                 | Distant Advantage |                    | 1114              | 4734           | 175               |

Note: To import data files by drag-and-drop, you must not be running Origin as an administrator.

Select one of the workbooks, then click on the header of column B and drag the mouse to column D, selecting all three columns. Then select the menu: Plot > Multi-Panel/Axis: 3Ys Y-YY.

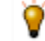

Origin will look to the left of the selection to find the X column and plot the selected data against the 1st column in the worksheet.

6. Click on one plot, in the pop-up mini toolbar, change the plot type of selected plot to **Line** by using the

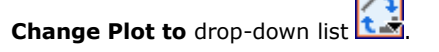

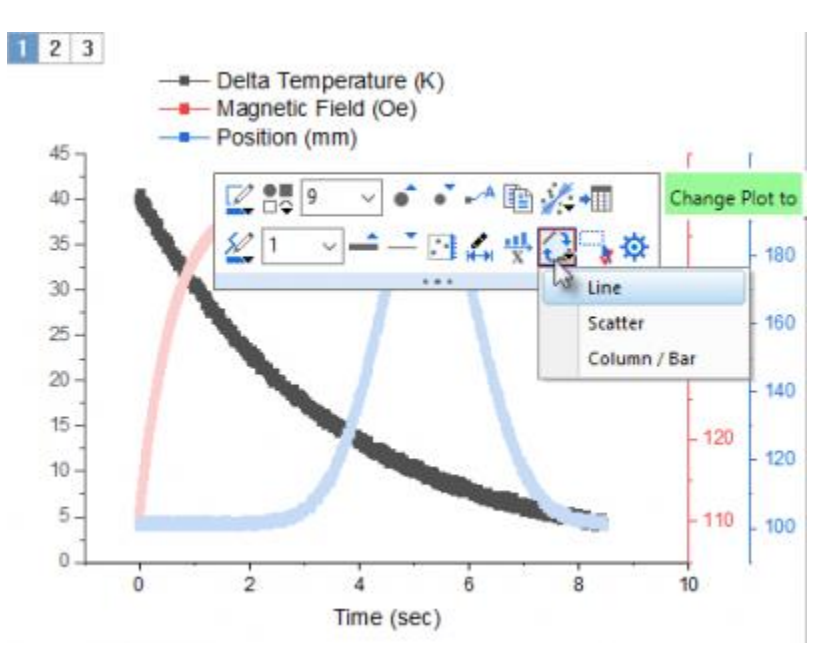

Click on the plot, in the pop-up mini toolbar, change the width to 3 by using the Line Thickness drop-

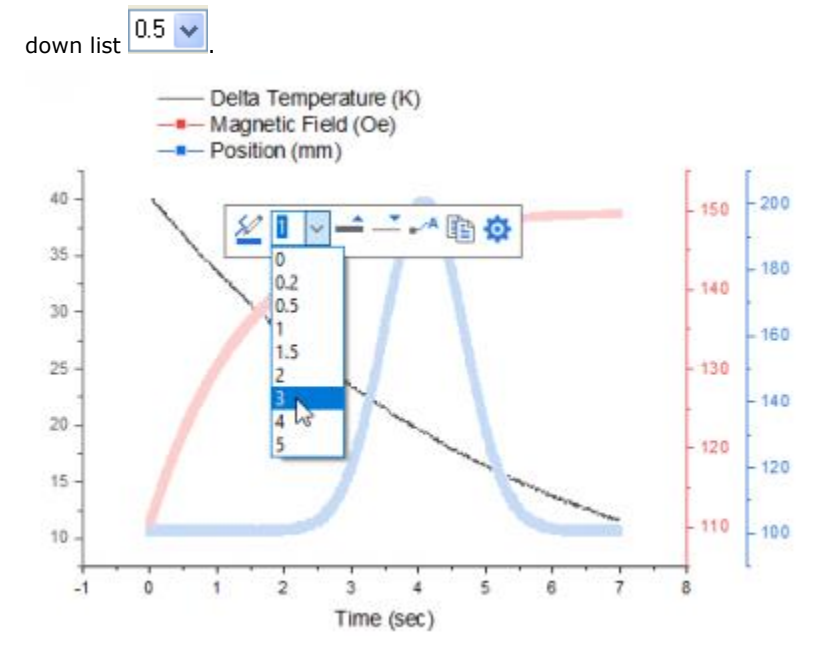

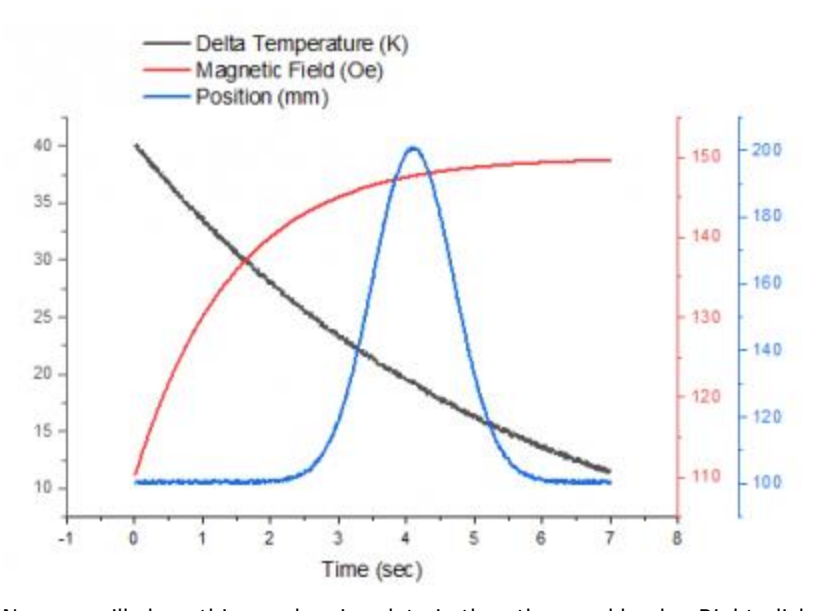

Then, do the same for other two plots to get the following line graph.

- Now we will clone this graph using data in the other workbooks. Right-click on the title bar of the graph and select **Batch Plotting...**, and then the **Select Workbook** dialog will be opened.
- 8. In the dialog, set according to the image below. Make sure you highlight the books.

You can set the **Match Plot Columns by** drop-down appropriately to find worksheets in the project that match the data configuration of the current graph.

| Batch Plot with                                  | Book ~                                       | Exact           |       |
|--------------------------------------------------|----------------------------------------------|-----------------|-------|
| Match Plot Columns by                            | Column Index V                               | Match Sheets by | Index |
| Match Modifiers by                               | <offset></offset>                            | ~               |       |
| [Book3 - S32-014-04.dat                          | ]                                            |                 |       |
| (Book4 - S15-125-03.dat                          | ]                                            |                 |       |
|                                                  |                                              |                 |       |
|                                                  |                                              |                 |       |
|                                                  |                                              |                 |       |
|                                                  |                                              |                 |       |
|                                                  |                                              |                 |       |
|                                                  |                                              |                 |       |
|                                                  |                                              |                 |       |
|                                                  |                                              |                 |       |
|                                                  |                                              |                 |       |
|                                                  | ☑ Rescale colormap if p                      | resent          |       |
| ☐ Rescale axes                                   | ✓ Rescale colormap if p<br>Individual Graphs | resent<br>~     |       |
| ✓ Rescale axes Plot Selected to Graph Short Name | Rescale colormap if p                        | resent          |       |

9.

10. Click **OK**. If prompted to rescale the axes to show all data, answer *Yes* and click OK. Two similar graphs will be created with data from the other two books.

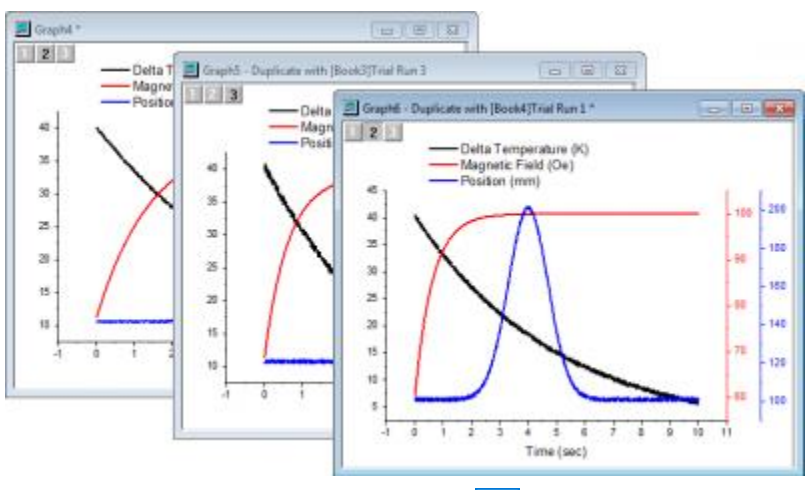

11. From the menu, click **Save Project** button **Stardard** toolbar to save your modified project.

## 4 Data Selection

In this lesson we will learn about flexible ways of selecting data for plotting.

#### 4.1.1 Plotting Data from Multiple Worksheets

- Let's start with the project we saved in <u>lesson two: Graph Templates and Batch Plotting</u>. Select any workbook, and make sure no data columns are selected. You can click in the gray area outside of columns to remove selection.
- 2. Select menu Plot > Basic 2D: Line. The Plot Setup dialog will open.
- 3. Click the button on the right side to expand the upper panel if it is not already open.
- 4. Set the **Available Data:** drop-down list in the left panel to **Worksheets in Folder**.

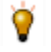

To pick up worksheets from anywhere in your project, set the drop down to **Worksheets in Project**.

- 5. Hold down shift key and select all three data sheets named Trial Run 1, Trial Run 2 and Trial Run 3.
- 6. Using the check boxes in the middle panel, assign *Time* as **X** and *Position* as **Y**. Click **OK** button to create the graph.

This dialog has a third bottom panel which can be used to assign data to different layers in a multi-layer graph. If that panel is open, you can simply collapse it and then click **OK** to create the graph.

| Available Data:                                                            | Book      |                | Sheet                                                         | Cols R                                            | Rows File Mam                                                                   | e File                                                        | Date                       | Created           | Modified    |                            |
|----------------------------------------------------------------------------|-----------|----------------|---------------------------------------------------------------|---------------------------------------------------|---------------------------------------------------------------------------------|---------------------------------------------------------------|----------------------------|-------------------|-------------|----------------------------|
| Worksheets in Folder                                                       | HE 532-01 | 4-04 dat       | Trial Run 3                                                   | 4                                                 | 870 532-014                                                                     | 04.dat   11/                                                  | 1/2018                     | 6/1/2022 10:43:31 | 8/1/2022 10 | 1433                       |
| Include Shortcuts                                                          | 515-12    | 5-03.dat       | Trial Run 1                                                   | 4                                                 | 1020 \$15-125-                                                                  | 03.dat 11/                                                    | 1/2018                     | 8/1/2022 10:43:32 | 8/1/2022 10 | 143-3                      |
|                                                                            | B \$21-2  | S-07.dat       | Trial Run 2                                                   | 4                                                 | 720 521-235-                                                                    | 07.dat 11/                                                    | 1/2018                     | 8/1/2022 10:43:30 | 8/1/2022 10 | 1493                       |
| Right-click on various panels to bring<br>up context menus.                |           |                |                                                               |                                                   |                                                                                 |                                                               |                            |                   |             |                            |
|                                                                            |           |                |                                                               |                                                   |                                                                                 |                                                               |                            |                   |             |                            |
| Plot Type:                                                                 | Show(S)   | [Book3]        | "Trial Run 3"                                                 | Book4]*1                                          | irial Run 1" (Bor                                                               | sk2]" Trial Ru                                                | n 2°                       |                   | =           | *                          |
| Plot Type:                                                                 | Show(S)   | (Book3)<br>yEr | "Trial Run 3"  <br>L Colum                                    | Book4)*1<br>n Lon                                 | inal Run 1" (Bor<br>19 Name                                                     | k2]"Trial Ru<br>Commer                                        | n 2°<br>rts Si             | empling interval  | ₽<br>Po     | *                          |
| Plot Type:<br>Line A<br>Scatter                                            | Show(5)   | (Book3)        | "Trial Run 3"  <br>L Colum                                    | Book4]*1<br>n Lon<br>> Fror                       | inal Run 1" (Bor<br>Ig Name<br>m/Step=                                          | k2]"Trial Ru<br>Commer                                        | n 2"<br>ets   Se           | empling interval  | ₽<br>Po     | sition (                   |
| Plot Type:<br>Line<br>Scatter<br>Line + Symbol                             | Show(5)   | (Book3)        | "Trial Run 3"  <br>L Colum<br>Colum                           | Book4)*1<br>n Lon<br>> Fror<br>Tim                | Trial Run 1* [Bos<br>ig Name<br>m/Step≃<br>⊯                                    | k2)"Trial Ru<br>Commer<br>532-014-1                           | n 2*<br>rts   Se<br>04     | empling Interval  | Po          | sition<br>(                |
| Plot Type:<br>Line<br>Scatter<br>Line + Symbol<br>Column / Bar             | Show(S)   | (Book3)        | "Trial Run 3"  <br>L Colum<br>Colum<br>A Colum<br>B           | Book4]*1<br>n Lon<br>> Fror<br>Tim<br>Delt        | linal Run 1" (Bos<br>ng Name<br>m/Step=<br>ne<br>ta Temperature                 | 42]"Trial Ru<br>Commer<br>532-014-1<br>532-014-1              | n 2*<br>rts   Se<br>04     | empling Interval  | Po          | sition<br>(<br>1           |
| Plot Type:<br>Line & A<br>Scatter<br>Line + Symbol<br>Column / Bar<br>Area | Show(S)   | (Boek3)        | "Trial Run 3"  <br>L Colum<br>Colum<br>A auto)<br>A<br>B<br>C | Book4]*7<br>n Lon<br>> Fror<br>Tim<br>Delt<br>Mag | Trial Run 1" [Boo<br>Ig Name<br>m/Step=<br>ut<br>to Temperature<br>gnetic Field | 42]"Trial Ru<br>Commer<br>532-014-1<br>532-014-1<br>532-014-1 | n 2*<br>rts Si<br>04<br>04 | empling Interval  | Po          | sition<br>(<br>1<br>2<br>3 |

- 8. We will now customize the legend for this graph. Right click on the legend and select **Legend: Update Legend...**
- 9. In the dialog that opens, set Auto Legend Transition Mode as Custom. Clear the Legend Custom

Format (@D, @LU etc) edit box and then click the button on the right of this edit box, and in the flyout menu select @WS: Sheet Display Name.

In the edit box, type a hyphen - after the string @WS, and again click the right arrow button. This time select @LD"Sample": Sample, which corresponds to column header row Sample in the worksheet. Click the OK button. The legend will now display the sheet name and the sample name.

| Update Mode                                                                                                    | Update 🗸                            |
|----------------------------------------------------------------------------------------------------|-------------------------------------|
| Auto Legend Translation Mode                                                                                                    | Custom                              |
| Legend Custom Format(@D,@LU etc)                                                                                                    | @WS - @LD*Sample* V                 |
| Combination of legend notations w                                                                                                    | ith any literal before after and in |
| between is allowed.                                                                                                    |                                     |
| between is allowed.<br>Additional Format (for @L, @V etc.)                                                                                                   |                                     |
| between is allowed.<br>Additional Format (for @L, @V etc.)<br>Show Legend for Visible Plots Only                                                             |                                     |
| between is allowed.<br>Additional Format (for @L, @V etc.)<br>Show Legend for Visible Plots Only<br>Hide Legend for Fitted Curves                            | □                                   |
| between is allowed.<br>Additional Format (for @L, @V etc.)<br>Show Legend for Visible Plots Only<br>Hide Legend for Fitted Curves<br>Indicate Active Dataset |                                     |

11.

#### 4.1.2 Using another Column to Set Color of a Plot

- 1. Go to **Project Explorer**. In the upper panel, right-click on the root level and choose **New Folder**.
- Right-click on newly created folder, select **Rename**, and assign the name **Data Selection**. Click on the empty folder and open it.
- 3. Select **Help: Open Folder: Sample Folder...** to open the "Samples" folder. In this folder, open the *Graphing* subfolder and find the file *US Mean Temperature.dat*. Drag-and-drop this file into Origin workspace to import it into a new worksheet.
- 4. We want to plot the positions of US major cities (columns *Longitude* and *Latitude*) as a scatter plot and then colormap the data points with the annual mean temperature (column *Annual*). Click on the header of column named **January** and drag and expand the selection all the way to the column named **December**. Then right click to choose **Hide/Unhide Columns: Hide**.
- 5. Select the *Longitude* columns, in the pop-up mini toolbar, select **Set As: X** button
- 6. Select the *Latitude* and click **Scatter** button **I** on the bottom left toolbar to create the plot of longitude vs. latitude.
- Click on the plot, in the pop-up mini toolbar, click the Symbol Edge Color button to expand the color chooser, switch to the By Points tab. In this tab, click the Color Mapping drop-down and select Col(P): "Annual" in the list. The symbol color will be mapped to the column *Annual*.

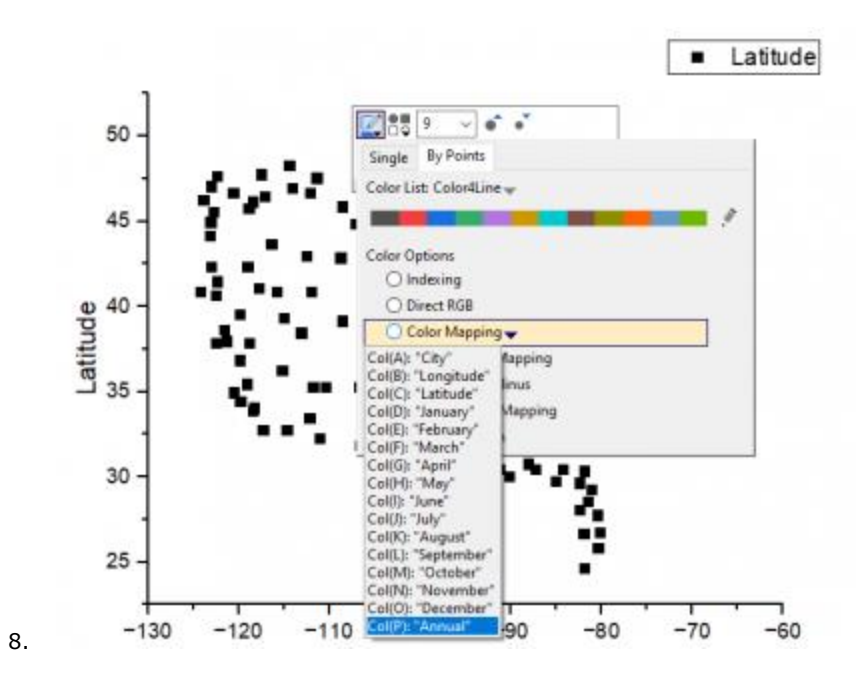

- 9. Let us now set the axes lengths to scale with the range of X and Y values represented in the graph. Click on the white space of the layer to select the layer, in the pop-up mini toolbar, click **Isometric** button
  - You also can double-click on the white space of the layer to open the **Plot Details** dialog with the *Layer1* node been selected on the left panel. Then go to the **Size** tab on the right side. Check the **Link Axis Length to Scale with X:Y Ratio** box and keep the ratio as *1*.
- 10. Now, let us select another color palette to apply it to the symbol color as colormap. Click on any data

point in the graph, and then click on the **Palette** toolbar button <sup>11</sup> in the **Style** toolbar. Select the *Temperature* palette to better reflect the data. Click anywhere on the graph to deselect the plot.

You can add a map to a graph using the <u>Maps Online</u> App. <u>This blog post</u> is a good place to start.

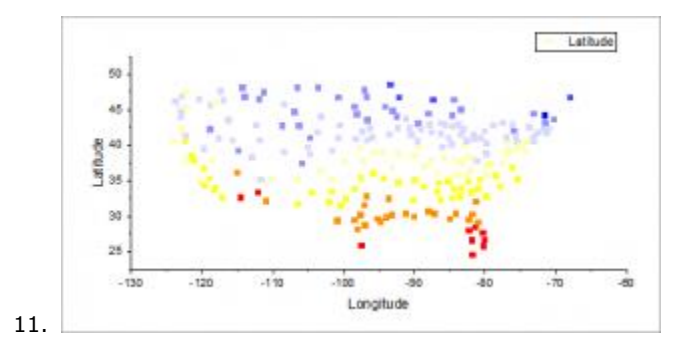

12. From the menu, choose File: Save Project and save your modified project.

#### 4.1.3 Selecting Multiple Non-adjacent Columns for Plotting

- 1. Open a new workbook window by clicking on the **New Workbook** button he **Standard** toolbar.
- Select menu Data: Connect to File: Excel. In the file dialog that opens, browse to <Origin EXE Path>\Samples\Import and Export folder and select the file United States Energy (1980-2013).xls. Press Open.
- 3. In the Excel Import Options dialog that opens, make sure **Auto** checkbox to the right of **Main header lines** is checked and **Long Names** is set to 1 and **Units** to 2.

| Excel Import Options                 |                                                                                 |        |           |     | ×    |  |
|--------------------------------------|---------------------------------------------------------------------------------|--------|-----------|-----|------|--|
| United States Energy (1980-2013).xls |                                                                                 |        |           |     |      |  |
| Excel Sheet                          | Oil                                                                             |        |           | ~   |      |  |
| Main header lines                    |                                                                                 |        |           | ✓ A | uto  |  |
| Column Labels                        |                                                                                 |        |           |     |      |  |
| Long Names                           | 1                                                                               |        | ~         |     |      |  |
| Units                                | 2                                                                               |        | $\sim$    |     |      |  |
| Comments From                        | <none< th=""><th>2&gt;</th><th>~</th><th></th><th></th></none<>                 | 2>     | ~         |     |      |  |
| Comments To                          | <none< th=""><th>e&gt;</th><th><math>\sim</math></th><th></th><th></th></none<> | e>     | $\sim$    |     |      |  |
| Save file header to                  | Works                                                                           | heet l | abel area | a ~ | ·    |  |
| Partial Import                       |                                                                                 |        |           |     |      |  |
| 0                                    |                                                                                 | (      | ОК        | Ca  | ncel |  |

4. Press **OK** to import the file. Then go to the first sheet named *Oil*. Hold the **Ctrl** key to select *Crude Oil Production, Oil Consumption* and *Total Oil Production* columns.

| 🔛 Book2 - United States Energy (1980-2013).xls * |             |            |                                    |                                       |                                       |                      |                         |                            |       |
|--------------------------------------------------|-------------|------------|------------------------------------|---------------------------------------|---------------------------------------|----------------------|-------------------------|----------------------------|-------|
| x >>                                             | <b>-</b>    | A(X)       | B(Y)                               | C(Y)                                  | D(Y)                                  | E(Y)                 | F(Y)                    | G(Y)                       | ^     |
| Excel Sheets Oil                                 | Long Name   | Year       | Crude Oil<br>Production            | Estimated<br>Petroleum Net<br>Exports | Oil<br>Consumption                    | Refinery<br>Capacity | Total Oil<br>Production | Proved<br>Reserves         |       |
| Natural Gas                                      | Units       |            | 1K Barrels/Day                     | 1K Barrels/Day                        | 1K Barrels/Day                        | K Barrels/Da         | K Barrels/Da            | 1B Barrels                 |       |
| Total Primany Energy                             | Comments    |            |                                    |                                       |                                       |                      |                         |                            |       |
| Total Frimary Energ                              | File Header | h          | Source: U.S.<br>ttp://www.eia.gov/ | Energy Informati<br>countries/country | on Administratior<br>-data.cfm?fips=U | ı<br>JS#pet          |                         |                            |       |
|                                                  | F(x)=       |            |                                    |                                       |                                       |                      |                         |                            |       |
|                                                  | Sparklines  | $\searrow$ | $\checkmark$                       | $\checkmark$                          | ~~~~                                  | ~~~^                 | $\searrow$              | $\neg \neg \neg \neg \neg$ |       |
|                                                  | 1           | 2013       | 7441.4904                          | -6618.3613                            | 18961.1285                            |                      | 12342.767               | 30.529                     |       |
|                                                  | 2           | 2012       | 6496.6967                          | -7371.5197                            | 18490.2136                            | 17736.37             | 11118.694               | 26.544                     |       |
|                                                  | 3           | 2011       | 5644.7918                          | -8753.6067                            | 18882.0725                            | 17736.37             | 10128.466               | 23.267                     |       |
|                                                  | 4           | 2010       | 5481.8712                          | -9484.537                             | 19180.126                             | 17583.79             | 9695.589                | 20.682                     |       |
|                                                  | 5           | 2009       | 5349.8329                          | -9641.315                             | 18771.4                               | 17671.55             | 9130.0849               | 19.121                     | ~     |
|                                                  |             | 2008       | 5000.0628                          | -10934.0379                           | 19497 9641                            | 17593 847            | 8563 9262               | 21 317                     |       |
|                                                  |             |            |                                    |                                       |                                       | 115                  |                         |                            | 2   I |

 Then go to menu Plot > Multi-Panel/Axis: Stack... and accept default settings in the dialog, to create a stacked plot. 6. Click **Save Project** button **E** on the **Standard** toolbar to save your project file.

## 5 Merge and Arrange Graphs

In this lesson we will create some graphs, merge them, and then arrange layers in the merged graph. We will also save the graph as a cloneable template to quickly re-create the graph from similar data.

#### 5.1.1 Import data and create graphs

- 1. Open the project file we saved in <u>lesson three:Data Selection</u>. In **Project Explorer**, create a new folder under the root folder and rename it as **Merging Graphs**. Click on the empty folder to open it.
- 2. Click the **New Workbook** button on the Standard toolbar to new a workbook. Select **Help: Open Folder: Sample Folder...** to open the "Samples" folder. In this folder, open the *Statistics* subfolder and find the file *automobile.dat*. Drag-and-drop this file into the empty worksheet to import it.
- 3. Click on the header of column C to select the entire column. Click the **Scatter** button **••** on the **2D Graphs** toolbar to create a scatter graph.
- 4. Click on the scatter plot to select it, then right-click on the plot and select Change X: [automobile]automobile!G(Y):EnginDisplacement from the context menu to change the X data. A reminder message pops up asking if you would like to rescale the graph. Select Yes and press OK.
  - Reminder messages have multiple options. If you select Yes, and do the same in the future, no need to ask again, the dialog will not show again. You can reactivate all reminder messages from the menu Help: Reactivate Reminder Messages.

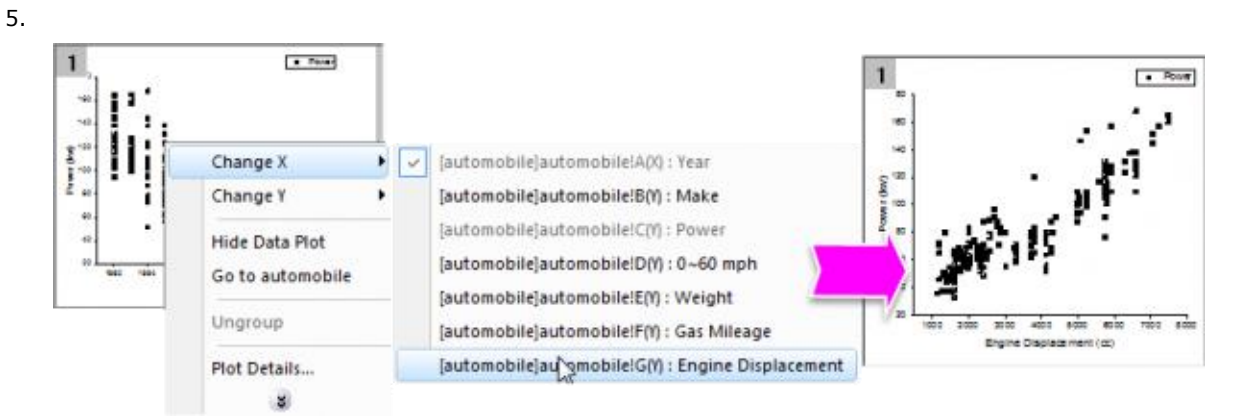

- 6. Select the legend and press the **Delete** key to delete it.
- 7. We will now make copies of this graph and change the data in the copies. First go back to the worksheet, and press the X button on the top right of the title bar, and in the dialog that pops up, select Hide. This simply hides the window from the interface.

Hidden windows are displayed with a dimmed icon in the lower panel of Project Explorer. You can double-click on the entry to re-open the window.

- 8. Right-click on the graph window title bar and select **Duplicate** to create a copy. Do this two more times, so you end up with four graph windows.
- 9. Select the menu **Window: Tile Vertically** to arrange the 4 graphs without overlap.
- 10. Use the **Change X/Change Y** menu described before, to change X/Y designations for the copy graphs as below, and rescale when promoted:
  - Copy 1: Change Y to [automobile]automobile!D(Y):0^60 mph
  - Copy 2: Change X to [automobile]automobile!E(Y):Weight
  - Copy 3: Change X to [automobile]automobile!F(Y):Gas Mileage
- 11. Activate the graph of "Power" vs. "Weight". Let's do some customization. Click on the data plot, in the pop-up mini toolbar, change the plot properties as follows:
  - Change **Symbol Color** to Olive.
  - Change **Plot Symbol** to Circle.
  - Set **Symbol Transparency** to 56%.

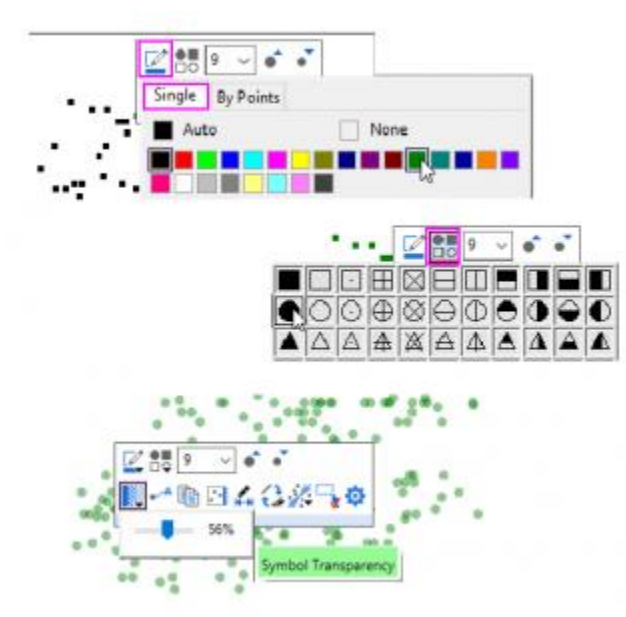

- 12. Double-click on the Y axis to open the **Axis** dialog. Change the axis properties as follows:
  - Activate the **Tick Labels** tab. Press the **Ctrl** key on the keyboard and click **Bottom** and **Left** in the left table to select both axes.
  - In the **Display** sub-tab, select **Engineering:1k** for **Display**.

• Check the **Set Decimal Places** check box and set **Decimal Number** to 0. Press **OK** to close the dialog.

|        | Show Scale Tick L  | abels Title Grids Line and Ticks |
|--------|--------------------|----------------------------------|
| 123    | Show Use           | Same Options for Bottom and Top  |
| Bottom | Display Format     | Table Minor Tick Labels          |
| 123    | Туре               | Numeric ~                        |
| Тор    | Display            | Engineering:1k v                 |
| 23     | Set Decimal Places |                                  |
| Left   | Decimal Number     | 0                                |
| 123    | Display Units      | None ~                           |
| Right  | Divide by Factor   |                                  |
|        | Formula            |                                  |

- 13. Now we can copy the customized formats from this graph to the other three graphs. Right-click on a blank area of the graph such as outside the axes, and select **Copy Format: All Style Formats** from the context menu.
- 14. Select Edit: Paste Format (Advanced)... from the main menu. In the Apply Formats dialog that opens, uncheck All under Formats to Apply group, and check All Style Formats checkbox. Change Apply Scope drop-down at the bottom to All Graphs in this Folder. Click the Apply button to paste the format to the other graph, and then click Close.

| Apply Formats                                            |                              |                                               | ? ×              |
|----------------------------------------------------------|------------------------------|-----------------------------------------------|------------------|
| Apply From<br>Clipboard<br>O Theme File<br>Description   |                              | v                                             |                  |
| Formats to Apply All Dimensions Colors All Style Formats | Page Background Scales Fonts | Legend Translation Mode<br>Text<br>Background | Save             |
| Apply Scope All Grap                                     | ohs in this Folder 🛛 🗸       | Apply To All Graph Pages                      | ~<br>Apply Close |

#### 5.1.2 Merge and arrange graphs

- 1. We will now merge these 4 graphs windows. Select **Graph: Merge Graph Windows** from the main menu.
- 2. The **Merge Graph Windows** dialog opens. Accept the default settings and click **OK**. A new graph window with 4 layers is generated.
- 3. Now we will re-arrange the 4 layers in the merged graph. Select **Graph: Layer Management** from the main menu. The **Layer Management** dialog will open.

- 4. Activate the **Arrange** tab, then expand the **Spacing (in % of Page Dimensions)** branch. Set as follows:
  - $\circ$  Horizontal Gap = 15
  - Vertical Gap = 15
  - Left Margin = 10
  - Right Margin = 5
  - Top Margin = 5
  - Bottom Margin = 15
    - Click the **Apply** button.
- Activate the Display tab. Press the Ctrl key on the keyboard and select all 4 layers in the Layer Selection table on the left. Then select the Scale Elements checkbox under the Option branch. Set Scale Mode to Fixed Factor and set the Fixed Factor to 1.
- 6.

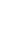

By default, if you drag and resize a graph layer, or the layer gets resized when merging, text fonts and other graph objects get rescaled. Setting **Scale Mode** to **Fixed Factor** can prevent scaling of font size/line thickness when layer is resized. (This behavior can also be controlled in the **Size** tab of **Plot Details** dialog (layer level))

7. Click the **Apply** button. Click OK to close the dialog.

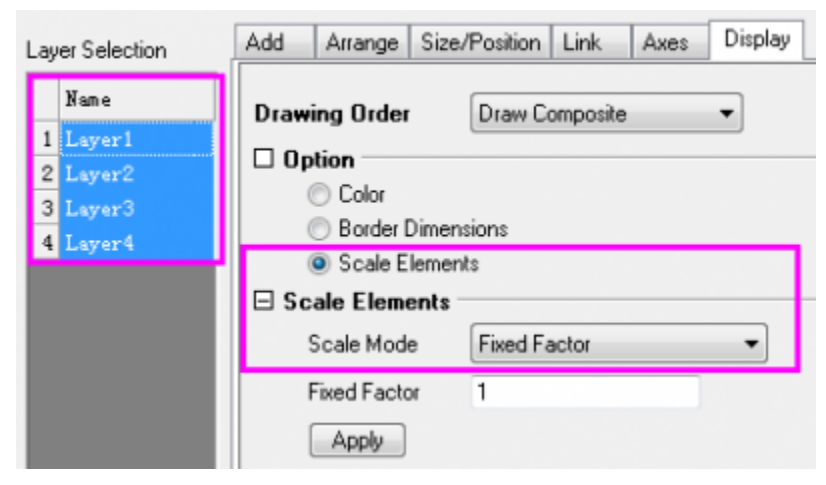

The merged graph should now appear as below:

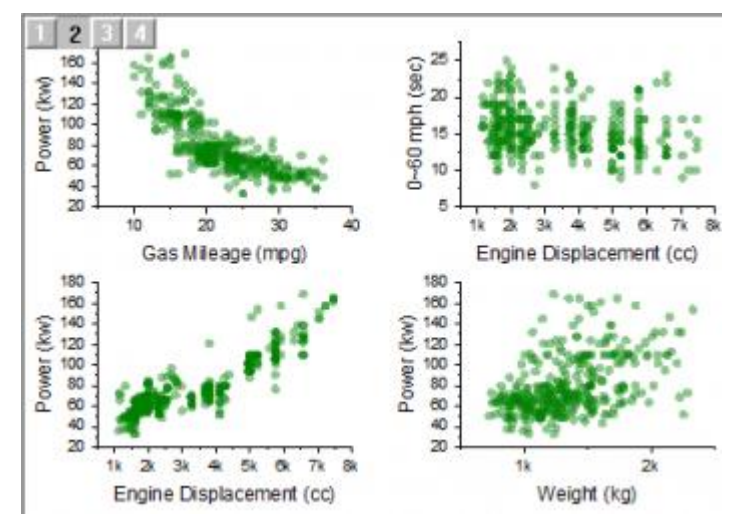

8. Activate the *automobile* workbook by double-clicking on the icon in the lower panel of Project Explorer.

Select column B, click the Add or Remove Data Filter toolbar button to add a filter.

Click on the filter icon at the top-left corner of the column header. In the context menu that appears, click
Select All once to de-select all items, and then select the Honda checkbox and click OK, to only show
rows where Make is Honda. All other rows will be hidden, and all graphs will update to reflect the change
in the data.

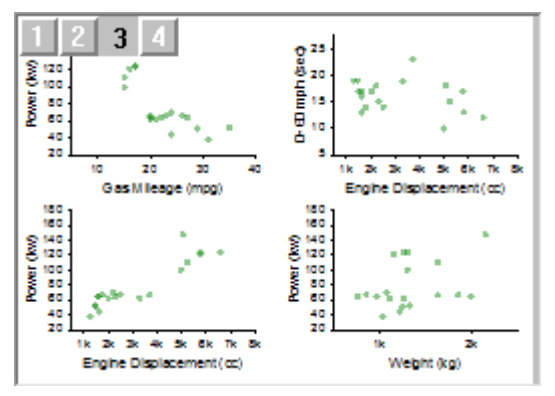

#### 5.1.3 Cloneable Template and Smart Plotting

- Let us now save the final merged graph as a template. Right click on its window title bar and select **Save** Template As. This will open the template\_saveas dialog.
- Make sure Mark as Cloneable Template is selected and Match Plot Columns by is set to Long Name. Enter *MyMergeGraph* for Template Name and click OK. A message is dumped to the Message Log telling you the template is saved.

Cloneable Templates save the column positions or column names along with all other graph properties. This allows for duplication of complex graph arrangements from other data with same arrangement of column positions or names.

- 3. Activate the *automobile* workbook. Select the filter on column B and select both *Honda* and *Lexus* and click OK to show both makes.
- 4. With the book still active, select **Plot > User Templates: MyMergeGraph** from the main menu. A new graph is created, with the same data assignments and formats as present in the previous merged graph.
  - 5. Save your project file.

## 6 Publishing Graphs

In this lesson we will learn about some of the options available for publishing graphs.

#### 6.1.1 Pasting Graphs in Other Applications

- 1. Open the project file saved from <u>lesson four: Merge and Arrange Graphs</u>. Click to select the last graph window that you created.
- 2. Use the menu **Edit:Copy Page**, or the shortcut **CTRL+J**, to copy the graph page.
- 3. Launch Microsoft® WORD, then press **Ctrl+V**. The graph will be pasted as an embedded object in Word.
- 4. Double-click on the graph in Word. A new instance of Origin will be launched. Note that in this instance, only the graph and data related to the graph are available in the project.
- 5. Use menu **Format: Page** to open the **Plot Details** dialog in the page level. Then in the right panel, change the background color by choosing the **Display** tab and setting **Color** as **LT Gray**. Click OK.
- 6. From the menu, choose **File: Exit & Return to Document1**. This will close the instance of Origin, and the graph image in the document will be updated.
- Repeat step 1. This time we will copy the graph page as an EMF image. Press shortcut keys CTRL+C to copy the graph page as an EMF image.
  - There is another tool Copy Page as Image that provides more options. Move mouse to the edge of graph page, the page level mini toolbar will pop up. Select Copy Page as Image button

In the dialog that opens, you can select EMF or other formats from **Image Format** drop-down list.

| 📧 Copy Graph                                                    | as Image  | : copyimg   | ? | $\times$ |  |  |
|-----------------------------------------------------------------|-----------|-------------|---|----------|--|--|
| Dialog Theme                                                    | *         |             |   | ►        |  |  |
| Copy to clipboar                                                | d without | t using OLE |   |          |  |  |
| Image Format                                                    | EMF       | ~           |   |          |  |  |
| Graph Size                                                      | 19.99 x 1 | 6.42 (inch) |   |          |  |  |
| Size Factor (%)                                                 | 100       | ~           |   |          |  |  |
| Image Size:<br>19.99 x 16.42 (i                                 | nch)      |             |   |          |  |  |
| You can open Preferences > Options > Page<br>to set Ctrl+C etc. |           |             |   |          |  |  |
|                                                                 | [         | Сору        | с | ancel    |  |  |

Then go back to the Word document, de-select the graph and press Enter to move to a new line in the document. Press Ctrl + V to paste the Origin graph as a picture object. To edit the picture, you can select Format tab, or right click the picture and select Format Picture menu to open the Format Picture panel.

When the Origin graph is placed as an embedded object in applications such as Word or PowerPoint, all the data associated with the graph are also saved with the Word document. This provides the flexibility of double-clicking and editing the graph in a new instance of Origin. However, if many graphs are placed as objects in a document, the document file size will become large if there is a lot of data associated with the graphs.

#### 6.1.2 Sending Graphs to PowerPoint

- 1. With the graph window active in Origin, press the **Send Graphs to PowerPoint** button
- Accept all default settings in the opened dialog and click Send. The graph will be pasted as a new slide in the PowerPoint file.
- 3. Right-click on the graph title bar (in Origin) and select Add Shortcut to Favorites. This will add a

**Favorites** folder to the project, visible in **Project Explorer**.

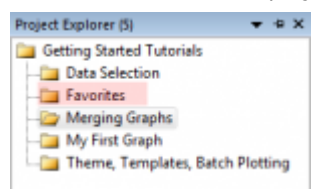

- 4. In **Project Explorer**, select the **My First Graph** folder. Then select the graph window, right-click on the title, and **Add Shortcut to Favorites** folder. Add shortcuts from other graph windows in the project as desired.
- 5. Go to **Project Explorer** and activate the **Favorites** folder. In the bottom panel, without selecting any item, right-click on the white area and choose **View:Extra Large Icons** from the context menu. This will show the graphs as extra large icons.

Double-click on the icons in **Favorites** folder to open the graph for viewing or editing. Rightclick on the icon or the graph window title bar for a context menu command to go to the original folder for that graph.

 Right-click on the Favorites folder in the upper panel of Project Explorer and choose Send Graphs to PowerPoint. Accept defaults in the dialog that opens. All graphs in the folder will be sent to PowerPoint. Note that you can do this operation in any folder, and not just the Favorites folder.

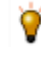

The dialog for sending graphs to PowerPoint has options for selecting all graphs in the project, specifying graphs by name, and placing the graphs on duplicate copies of a specific PowerPoint file slide that you can prepare prior to the operation.

#### 6.1.3 Slide Show in Origin

- 1. Right-click on the **Favorites** folder in the upper panel of **Project Explorer** and choose **Slide Show of Graphs** from the context menu.
- 2. Accept defaults in the dialog. The slide show will start. Use arrow keys to view the next or previous graph in the sequence.

In the bottom panel of Project Explorer, switch to **Details** view (right-click in an empty location and choose **View: Details**). Right-click on the lower panel title bar and enable **Slide**. Note that you can drag to reorder the columns. Use the added **Slide** column to arrange the order of the graphs. Click on the slide column header once, and then you can drag and rearrange the graph entries to set the order. This order will be followed for operations such as slide show, pushing graphs to PowerPoint, and exporting.

#### 6.1.4 Exporting Graphs

- 1. Go back to Project Explorer and select the Merging Graph folder in the upper panel.
- 2. Activate the graph and choose **File: Export Graphs (Advanced)** and change the following dialog box settings.
  - Select Portable Document Format (\*.pdf) from the Image Type drop-down list.
  - Change the **Select Graph(s)** drop-down to **All in Active Folder**.
  - Expand the **Image Size** branch and enter **5** in the **Fit Width** text box.

| Image Type                  | Portable Document Format (*.pdf) ~            |                     |
|-----------------------------|-----------------------------------------------|---------------------|
| Select Graph(s)             | All in Active Folder 🗸 🗸                      |                     |
| Graph Page                  | Graph10<br>Graph11 - Graph10 - Copy           | ^<br>*              |
| Export as multi-page PDF fi | ile 🗹                                         |                     |
| File Name(s)                | <li>long name&gt; </li>                       | Enable Substitution |
| File will be saved as: Grap | ph10                                          |                     |
| Path                        | C:\Users\tech\Documents\OriginLab\User Files\ | ~                   |
| Overwrite Existing          | Ask 🗸                                         |                     |
| Graph Theme                 | <original> ~</original>                       |                     |
| Export Settings             |                                               |                     |
| Image Size                  |                                               |                     |
| Original Page Size          | Width 19.99 inch x Height 16.42 inch          |                     |
| Clipped Page Size           | Width 8.52 inch x Height 7.01 inch            |                     |
| Specify Size in:            | inch 🗸                                        |                     |
| Rescaling                   | Width 🗸                                       |                     |
| Fit Width                   | 5 Auto                                        |                     |
| Fit Height                  | 4.12 Auto                                     |                     |
| Image Settings              |                                               |                     |

- 3. Click the **OK** button to close the dialog.
- 4. Click on the **Messages Log** tab on the left side of the interface. The export file path dumped here is displayed as a hyperlink. By default, it will be your User Files Folder (UFF) path. Clicking the path link will open the exported PDF file in Origin built-in viewer. You can also copy the path, paste to **Windows Explorer** to open the folder, then view and edit the PDF files.

Tutorials for Origin 2025b

5. Save your project file.

## 7 3D and Contour

In this lesson we will learn how to plot 3D, contour, and profile plots. Data for such plots can be organized as XYZ columns or an array of cells in a worksheet, or in a matrix window.

#### 7.1.1 3D Surface

- 1. Start with the project saved from the previous lesson and add a new folder named **3D and Contour**. Click to open the empty folder.
- 2. Click the **New Workbook** button on the Standard toolbar.
- Select menu Data: Connect to File: Text/CSV. Browse to select the file <Origin EXE Path>\Samples\Matrix Conversion and Gridding\XYZ Random Gaussian.dat. Import it with default settings.
- 4. Click on the header of column C and select **Set as: Z** button Laber from the pop-up mini toolbar.
- Keep column C highlighted. Then select the menu Plot > 3D: 3D Color Map Surface to create a surface plot.
- Double-click on the layer icon on the upper left corner of the graph page, indicated by 1, to open the Layer Contents dialog box.
- 7. In the left-hand panel, select **C(Z)**. In the middle section, click the drop-down arrow next to the **A** button.

From the drop-down, select **3D Scatter/Trajectory/Vector**. Click the **Add Plot** button **b**to add the plot to the right-hand panel.

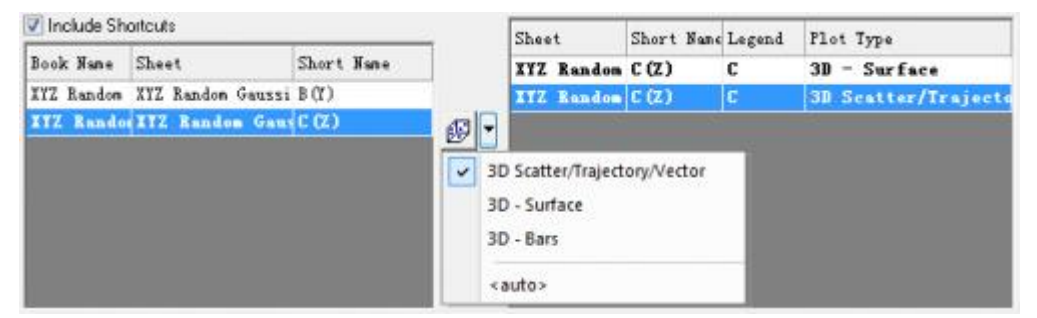

- 8. Click **OK** to close the dialog. The graph will now display the individual data points on the surface.
- 9. Hold the **R** key and use the mouse to freely rotate the surface plot.

#### 7.1.2 Image Profile

- 1. Click on the **New Matrix** button in the **Standard** toolbar to open a new matrix window.
- Select the menu Data: Import from File: Image to Matrix, then browse to <Origin EXE Path>\Samples\Image Processing and Analysis folder and select cell.jpg file and import it into the matrix.
- With the matrix active, select the menu Plot > Contour: Image Profiles. Click Yes in the prompted message dialog. An image profile graph will be created, and the Image/Contour Profile dialog will open.
- In the dialog, select the HLine tab then make the horizontal line thicker by expanding the Width branch and changing Pixels to 50.
- 5.

You can add multiple horizontal, vertical, or arbitrary lines using the buttons in the dialog. The graph layers will display overlaid curves for the profiles in the appropriate layers. Profile plots can also be made from data in a matrix or worksheet.

#### 7.1.3 Contour and Surface Plots from Virtual Matrix

- 1. Click on the **New Workbook** button to create a new workbook.
- 2. Click on the **Import Wizard** button . In the dialog that opens, choose the ... button next to **File** box, browse to *<Origin EXE Path>\Samples\Graphing* folder, choose *waterfall.dat* file. Click **Finish** to import the file.

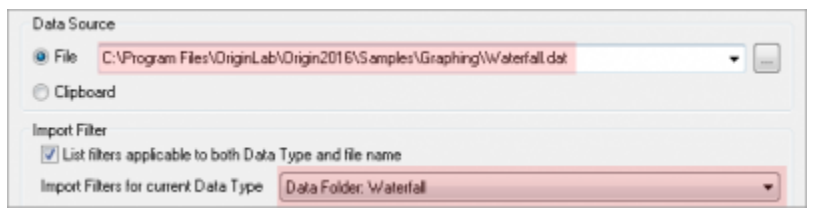

3.

- The **Import Wizard** can be used to parse an ASCII file to extract variables from header lines. The file you chose already has a predefined filter which is applied when you click the Finish button.
- 4. Move the cursor to the upper left corner of the workbook until the shape of the pointer changes as in the following image, and click to select all columns of the worksheet.

| Book5 *           |          |        |       |        |  |
|-------------------|----------|--------|-------|--------|--|
| 7                 | A(X)     | B(Y)   | C1(Y) | C ^    |  |
| Long Name         | Emission |        |       |        |  |
| Units             | nm       |        |       |        |  |
| Comments          |          |        |       |        |  |
| F(x)=             |          |        |       |        |  |
| Excitation Wavele | х        | 600    | 602   | 6      |  |
| 1                 | 835      | -15.49 | 13.47 |        |  |
| 2                 | 836.04   | -12.05 | 0.56  | -      |  |
| Waterfall /       | (        |        | •     | •   .a |  |

- Select menu Plot > Contour: Contour Color Fill. This will open the plotvm dialog box, where you
  need to specify the data organization for your Virtual Matrix, as the data is contained in a worksheet
  instead of a matrix window.
- 6. Change Y Values in to Column Label, and then set Column Label to Excitation Wavelength(nm).
- 7. Click the **OK** button to apply the settings and create the contour graph.
- Go back to the workbook with waterfall data. Keep the whole worksheet highlighted and this time select the menu Plot > 3D: 3D Color Map Surface with Projection.
- The plotvm dialog opens. Note that the Theme box on the top of dialog is set as <sheet>. This is because the settings used last time were saved in the worksheet. Click OK to accept the same settings. A surface graph with contour projection will be created.
- Double-click on the contour projection to open the Plot Details dialog. Note that on the Surface tab, the Flat check box is checked, and an offset of 100% has been applied. This setting makes the data plot

|                                                                                                    | Select Flat to plot the surface as to<br>contour on 3D Graph | at                           |
|----------------------------------------------------------------------------------------------------|--------------------------------------------------------------|------------------------------|
| Name -                                                                                                    | Suface Fill Comap / Contours Mesh Enor Bar Side W<br>Deplay  | i <b>ala  </b> Numeric Forma |
|                                                                                                    | Shift in Z by percent of scale range, 0 + bottom, 100 + top  | 100                          |
| The second second second second second second second second second second second second second second second se | Transparency ()                                              | 2 ( <u>*</u> ) %             |

appear as a flat contour on top of the cube. Click OK to close Plot Details.

11.

- Data from different matrices or virtual matrices can be plotted in the same 3D graph layer by specifying an appropriate offset value for each, and further specifying which datasets to flatten. This allows to examine related data together in the same graph.
- 12. Double click on the **Z** axis to open the **Axis** dialog. Switch to the **Scale** tab and set the **To** value to 4000 and click OK. This allows better viewing of the 3D surface. The contour project will stay on the top plane of the cube.

#### 7.1.4 3D Function Plot

- 1. Select the menu File: New: Function Plot: 3D Function Plot.
- 2. In the dialog box, click the triangle button next to the **Theme** box on the top. Then select **Mexican Hat(System)** in the context menu to load the settings for this example.
- 3. Press **OK** to create the plot.
- 4.

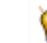

A parametric function can be added to an existing graph, thus allowing you to combine such plots with real data. Visit <u>3D Function Gallery</u> to view and download more examples.

Save your project file.

## 8 Gadgets

In this lesson, we will use gadgets to perform exploratory analysis of data in a graph.

#### 8.1.1 Integrate Gadget

- 1. Start with the project saved from the previous lesson and add a new folder named **Gadgets** at the root level in Project Explorer, then go to that folder.
- With the new workbook active, select Help: Open Folder: Sample Folder... to open the "Samples" folder. In this folder, open the *Curve Fitting* subfolder and find the file *Multiple Gaussians.dat*. Drag-anddrop this file into the empty worksheet to import it.
- 3. We will add long names for the datasets. Enter "*Peak 1*" in the **Long Name** label row of column B. Click and select the long name cell. Then move the mouse to the lower-right corner of the cell so that the cursor changes to "+". Click the left mouse button and drag from column C to E. Origin will auto-fill the names as *Peak 2, Peak 3* and *Peak 4*.
- Click and drag on the column headers to highlight columns B to E. From the main menu, select Plot >
  Basic 2D: Stacked Lines by Y Offsets to create a stacked lines graph.
- 5. With the graph active, select **Gadgets: Integrate...** from the main menu.
- 6. Accept the default settings and press the **OK** button. A region-of-interest (ROI) box will be placed on the graph. Move and/or resize the ROI to cover a desired range of the data.
- Click on the triangle button at the top-right corner of the ROI box and select **Preferences** to re-open the dialog.
- 8. In the **Output** tab, expand the **Output Quantities to** branch and select the **Append to Worksheet** check box . Click **OK** to close the dialog box.
- 9. When there are multiple plots in a layer, the gadget acts on the active data plot by default. In this case, the active plot is *Peak 1*. To change the data to Peak 3 for example, click on the triangle button at the top-

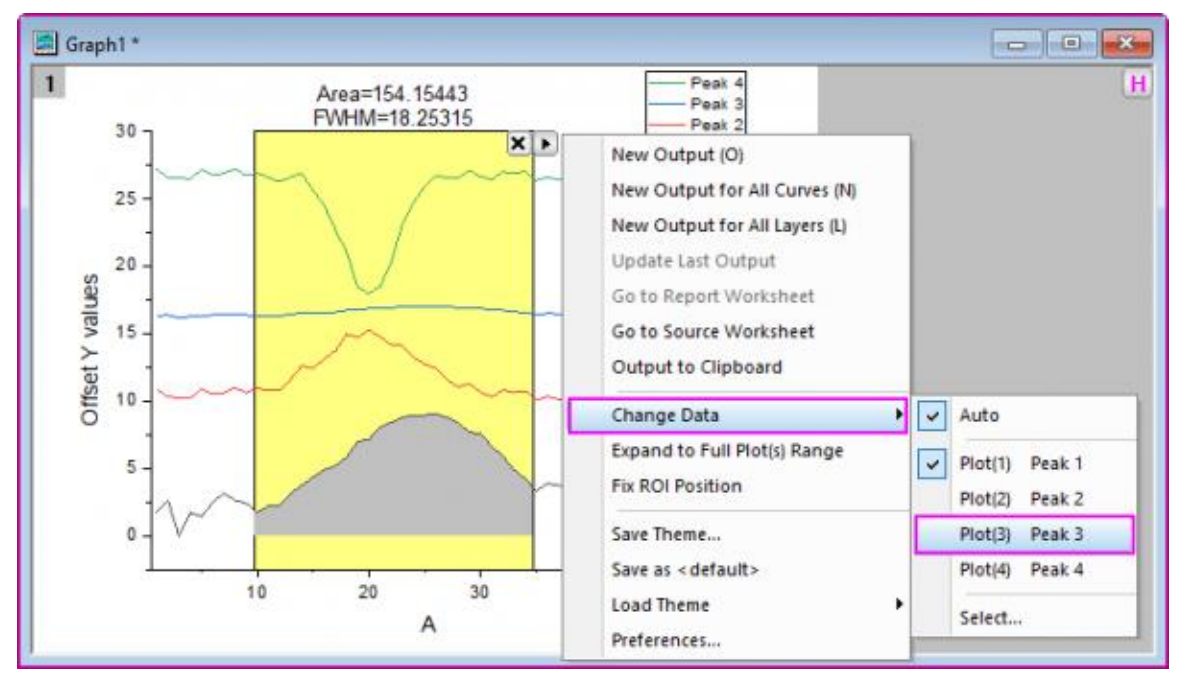

right corner of the ROI box and select Change Data: Plot(3): Peak 3 from the context menu.

- Click on the triangle button again and select New Output for All Curves. A workbook with integration results for all curves will be generated. Click the triangle button and select Go to Report Worksheet to switch to the output workbook.
- 11. Click the  $\mathbf{X}$  button at the top-right corner of the ROI box in the graph to remove the gadget.

#### 8.1.2 FFT Gadget

- 1. Start with a new workbook, and import the file *<Origin EXE Path>\Samples\Signal Processing\Chirp Signal.dat*.
- 2. Highlight column B, then select **Plot > Basic 2D: Line** from the main menu to create a line graph.
- 3. With the graph active, select **Gadgets: FFT** from the main menu. Accept defaults in the dialog that opens, and click **OK**. An ROI box will be placed on the graph, and another graph named FFTPREVIEW will be created, displaying the FFT result.
- 4. In the top right corner of the FFTPREVIEW graph, uncheck **Log Scale**. Then reposition the source line graph and FFTPREVIEW window side by side. Move and resize the ROI to cover a small range of the beginning of the data curve.

5. Now you can use the arrow keys to move the ROI to the right, while watching the FFT result update in the other graph.

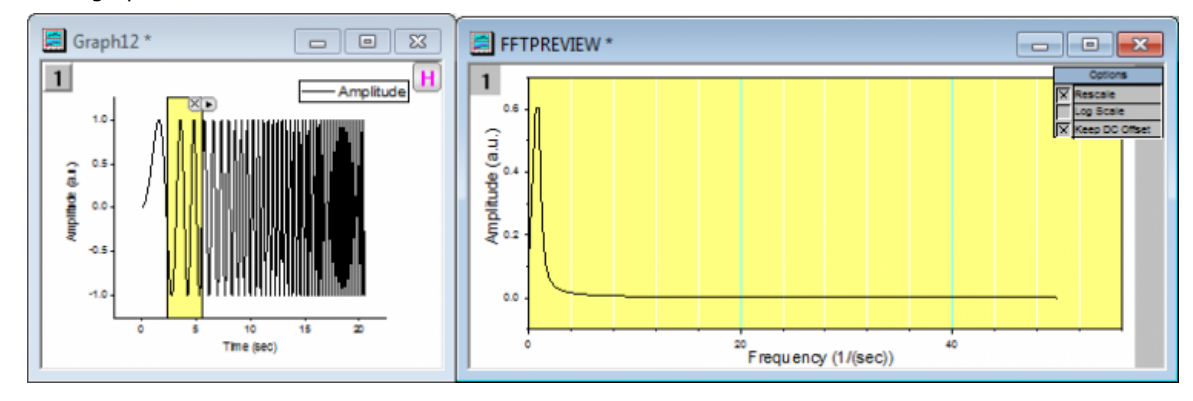

6. Save the project file.

## 9 Curve Fitting

In this lesson we will learn how to perform linear and nonlinear regression.

#### 9.1.1 Linear Fit with Outliers

- Start with the project saved from the previous lesson, and add a new folder at the root level in Project Explorer named *Curve Fitting*.
- 2. Import the file *<Origin EXE Path>\Samples\Curve Fitting\Outlier.dat* by draging-and-droping the file into an empty worksheet.
- 3. Select the 2nd column and create a scatter plot.
- 4. Select the menu item **Analysis: Fitting: Linear Fit**. In the dialog that opens, accept default settings and click **OK** to perform the linear fit.
- 5. In the graph, click on the fitting results table and select Quantities in Table button from pop-up mini toolbar. Remove all entries except Intercept, Slope and Pearson's r (use CTRL + select for multiple selections). Click OK and resize the results table as needed.
- 6. Now click the **Mask Points on Active Plot** button on the left side toolbar and mask the point at the right bottom, which is distinctly separated from the rest of data points.
- 7. The lock on the top left of the graph page turns yellow indicating that the data has changed, but the fit results are in need of an update.
- 8. Hit the ESC key to switch the cursor back to pointer mode. Then click on the yellow lock, and from the flyout menu select **Recalculate Mode: Auto**. The fit results will be updated.
- 9.

You can update all pending operations in a project by clicking on the **Recalculate** button located in the Standard toolbar. 10. Go back to the graph and use the masking tool to mask the outlier point towards the top. You will notice that the results automatically update. Your graph should now look similar to this image:

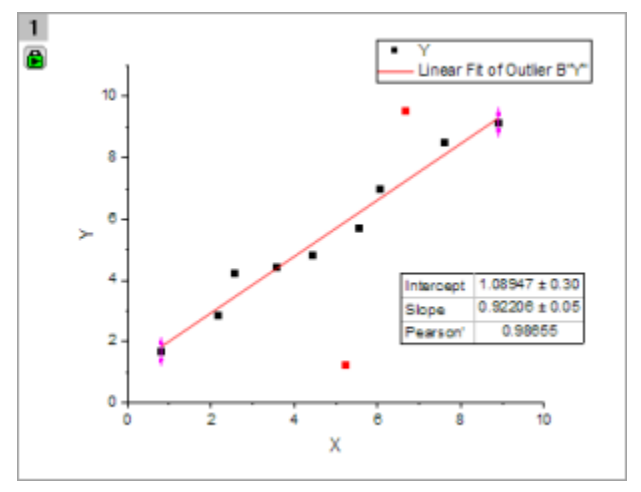

#### 9.1.2 Nonlinear Curve Fit

- 1. Start with a new workbook, and import the file *<Origin EXE Path>\Samples\Curve Fitting\Gaussian.dat*.
- 2. Highlight the column named *Amplitude* and make a scatter plot.
- 3. Go back to workbook, highlight column named *Error*, then select **Set As Y Error** button **I** from pop-up mini toolbar.
- 4. Place the mouse cursor close to the right edge of the highlighted column. The cursor will change to At this point, drag and drop the column onto the graph. The data will be added as error bars on the scatter plot.
- 5. Now let's fit this data. Select the menu **Analysis: Fitting: Nonlinear Curve Fit** to open then **NLFit** dialog.
- 6. In the **Function Selection** page, set **Category** drop down to **Peak Functions**, and set the **Function** drop down to **Gauss**.

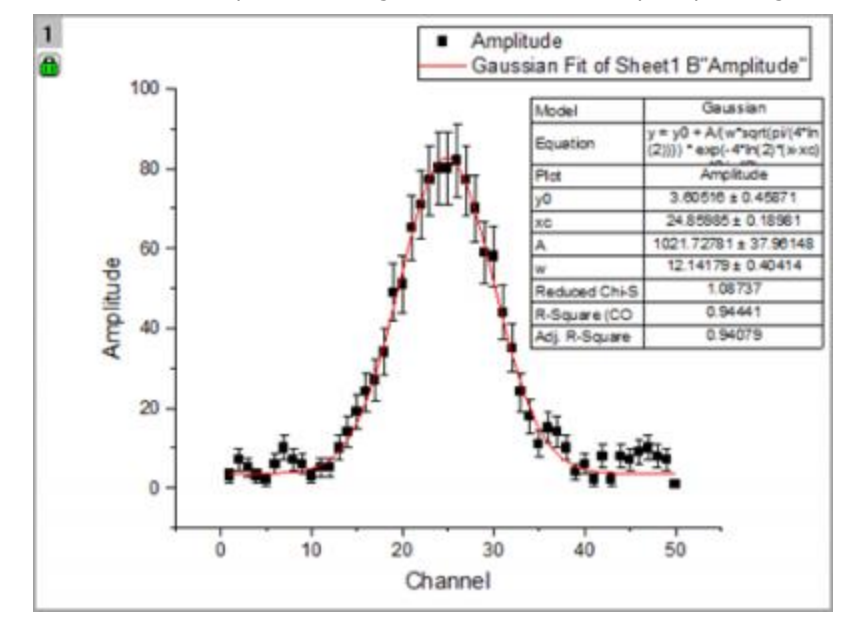

7. Click Fit button to perform fitting and choose No in the prompt dialog, to keep the graph window active.

- 8. Now we want to fix *y*0 as 0 and update the results. Click on the green lock on the top left of the graph page, and select **Change Parameters**.
- The dialog re-opens with the settings that were used last time the operation was performed. Go to the Parameters tab, check the Fixed box for *y0* and enter Value as *0*.

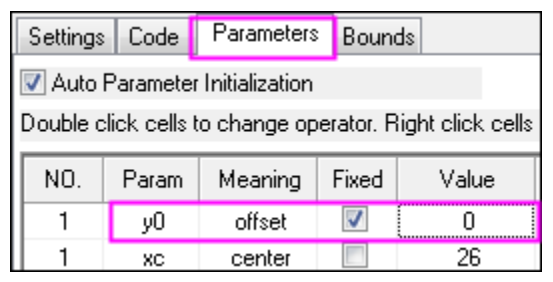

10. Click the **Fit** button to update the file and close the dialog. From the updated table on the graph, we can see that  $y0 = 0 \pm 0$ .

#### 9.1.3 Global Fit with Parameter Sharing

- 1. Start a new workbook and import the file *<Origin EXE Path>\Samples\Curve Fitting\Exponential Decay.dat.*
- 2. Drag and select the three Y columns and create a line plot.
- 3. We want to fit all three data plots simultaneously over the x range of 0.4 s to 1.0 s. In the **Tools** toolbar docked to the left side of the interface, click the down arrow button on the right of **Selection on Active**

Plot button *Plot*. From the fly-out, choose **Selection on All Plots**. Go to the graph and drag and draw a

rectangle to roughly cover the x range of 0.4 to 1.0, including all the three curves in the process.

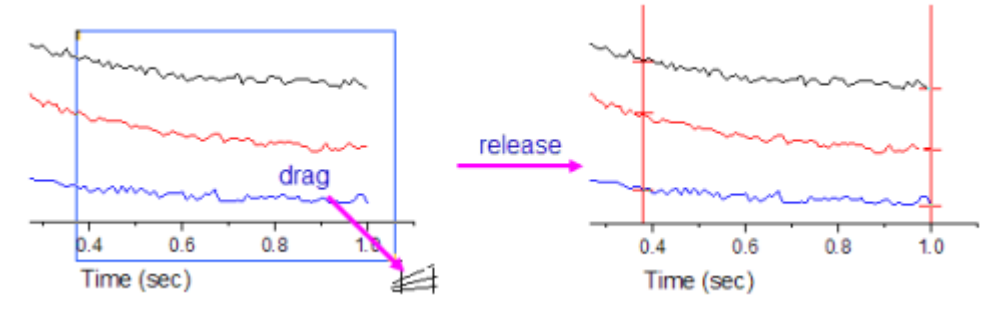

- 4. Press **CTRL+Y** to quickly launch the **NLFit** dialog. Then set **Category** as **Exponential** and **Function** as **ExpDec1**.
- Click on Data Selection under the Settings tab, expand the Input Data node and you will find all three curves are added. You can expand the Range# node to further adjust data ranges either by row index or by x value.
- 6.

If no range selection has been made on the multiple plots, Origin will only pick up the active data plot from the graph layer containing multiple plots. In that case you can click the

button on the right side of **Input Data** and select **Add all plots in active page**.

7. Change Multi-Data Fit Mode to Global Fit, switch to the Parameters tab and click the Fit until converged button to fit all three curves simultaneously, keeping the dialog open.

8. You can share parameters during a global fit. Check the **Share** box for the time constant **t1**. You will notice that the time parameter for the other curves has been removed from the parameters list.

- 9. Click the **Fit** button and select **Yes** in the prompt that appears, to switch to report sheet. If the prompt does not come up, you can click on the green lock in the graph and select **Go to Results**.
- 10. Scroll down to the *Summary* table in the report. You will find that all time constants *t1* share the same values.

| 두. | Summar  | y 🔹      |                |           |                |         |                |        |         |
|----|---------|----------|----------------|-----------|----------------|---------|----------------|--------|---------|
|    |         |          | у0             |           | A1             |         | t1             | k      | tau     |
|    |         | Value    | Standard Error | Value     | Standard Error | Value   | Standard Error | Va     | lue     |
| Ч  | Decay 1 | 97.76426 | 1.04512        | 75.32799  | 11.78854       | 0.28532 | 0.03567        | 3.5049 | 0.19777 |
|    | Decay 2 | 50.44112 | 1.39417        | 107.39208 | 16.22812       | 0.28532 | 0.03567        | 3.5049 | 0.19777 |
|    | Decay 3 | 14.46759 | 0.73292        | 43.06541  | 7.60772        | 0.28532 | 0.03567        | 3.5049 | 0.19777 |

Now click on the down arrow button beside the **Summary** node and choose **Create Copy as New Sheet**.
 A new worksheet with the fit results will be added to the book.

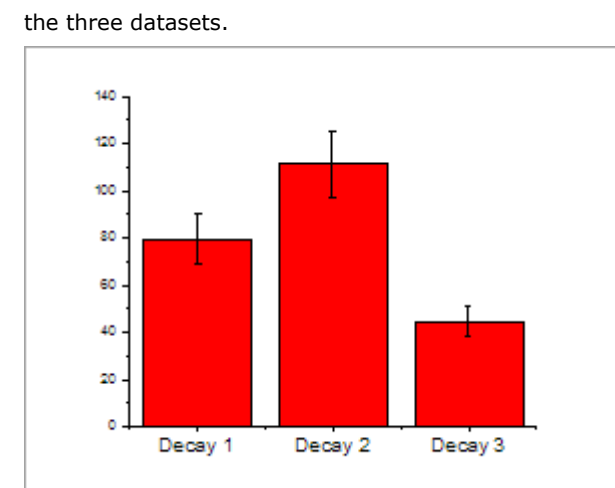

12. Select column D, E and create a column plot to display how the amplitude parameter (A1) changed across the three datasets.

13. Save the project file.

## **10 Peak Analysis**

In this lesson we will perform fitting, including deconvolution of overlapping peaks and baseline correction.

#### 10.1.1 Multiple Peak Fit with Deconvolution

- Let's continue with the project file we saved in the previous lesson. Create a new folder in Project Explorer, rename it as *Peak Analysis*, then go to the empty folder.
- 2. In a new workbook, import the file *<Origin EXE Path>\Samples\Spectroscopy\HiddenPeaks.dat*.
- 3. Highlight column B and create a line plot.
- 4. With the graph window active, click Analysis: Peaks and Baseline: Multiple Peak Fit. This will open the Multiple Peak Fit dialog. Set the Peak Function drop-down as *Gauss* and click OK.
- 5. A **Get Points** dialog will open within the graph window. Note that you can re-position this dialog within the window. Double-click on a peak center to select it. Select a total of 7 peaks as in the following image, including two hidden peaks:

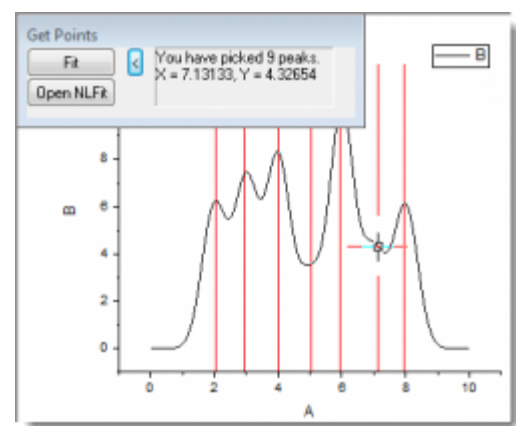

6.

- If you click the **Open NLFit** button in the **Get Points** dialog, the NLFit dialog will open with the peak centers initialized with your selection. You can further control the fitting process as desired.
- 7. After selecting all seven peaks, click the **Fit** button. A fit report will be added to the workbook.

#### 10.1.2Fit Peaks with Baseline

- 1. This part of the lesson assumes you have OriginPro. Start with a new workbook and import the file <Origin EXE Path>\Samples\Spectroscopy\Peaks\_on\_Exponential\_Baseline.dat.
- Highlight column B and then click Analysis: Peaks and Baseline: Peak Analyzer. This will open the Peak Analyzer dialog, and a preview window displaying the selected data.
- 3. In the bottom panel, select the **Fit Peaks (Pro)** choice under **Goal**. The top panel will update, displaying a map of the steps involved in the peak fitting process.
- 4. Click **Next**. On the **Baseline Mode** page, select **User Defined** for **Baseline Mode**. Click **Next** to go to the **Create Baseline** page. You can then see in the preview window that 8 anchor points connected by a

red line, are added to the spectrum. This is the baseline created using the current settings. Now click the **Prev** button to go back to the **Baseline Mode** page to adjust the baseline mode settings.

5. Click the **Find** button below **Number of Points to Find**, to find the baseline anchor points in the spectrum. Eight (8) anchor points are added.

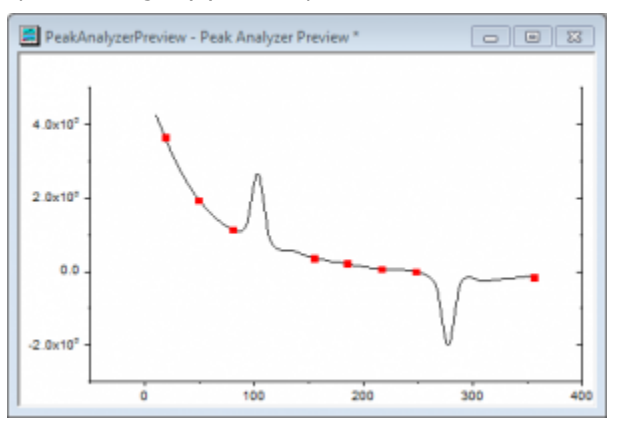

6. Clear the **Enable Auto Find** checkbox and then click the **Add** button to add one or more anchor points on the spectrum. Double-click on the tail of the spectrum like the following image to add 1 anchor point.

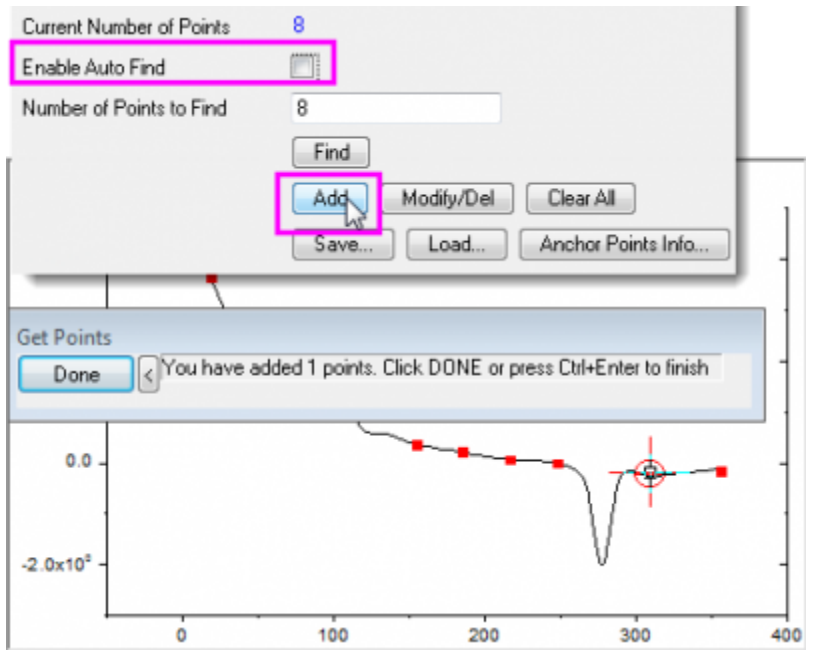

- 7. Note that you can also select and delete anchor points. Click **Done** to return to the **Peak Analyzer**.
- 8. Select the **Snap to Spectrum** checkbox to force anchor points to snap to the closest data point in the spectrum. Click **Next**.
- 9. On the **Create Baseline** page, select **Fitting** in the **Connect by** option. Select **ExpDec2** for **Function** under the **Fitting** branch. Click **Next** twice to go to the **Find Peaks** page.
- 10. Click the **Find** button. Two (2) peaks are found in the preview.

11.

There are several options available for peak finding including a 2nd derivative method to find overlapping peaks. You can also view the 2nd derivative curve, and turn on smoothing to help

find peaks in noisy data.

- 12. Click **Next** to go to the **Fit Peaks** page. Accept defaults and click **Finish** to perform peak fitting. A graph containing fitting results is generated.
- 13.

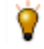

You can click the **Fit Control** button to control the fitting process including fixing and sharing parameters, and specifying bounds and constraints.

14. Now, let's customize the Fitting Results table to hide some peak properties we don't want to display. Right-click on the table and select Peak Report Field... from the context menu. The Peak Report Field dialog will open, listing all properties that can be included in the table. You can remove or change the order properties in this dialog. Select Peak Gravity Center and click the Remove button to hide it. Do the same for Peak Area by Integrating Data(%). Press OK to update the table in the graph.

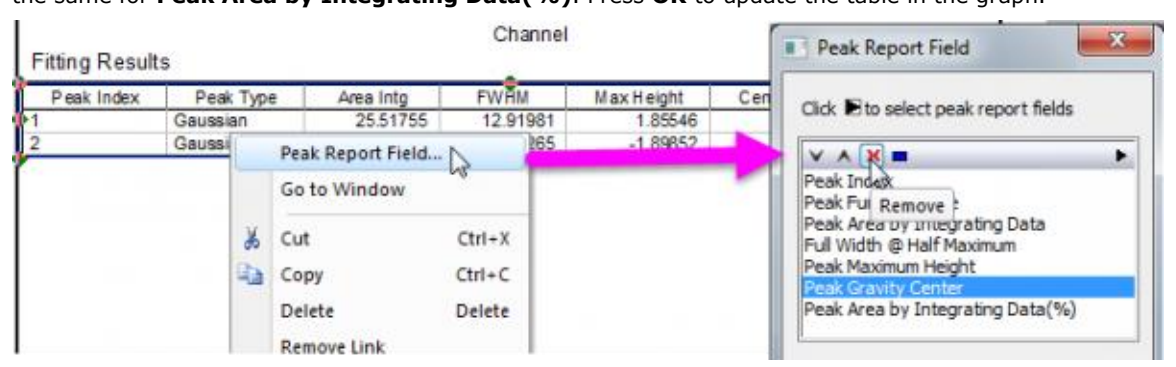

Save your project file.

## **11 Statistics**

4.

Origin provides many tools for statistical analysis. Advanced statistical tools are available in OriginPro. In this lesson, we will work with tools available in standard Origin.

#### **11.1.1Descriptive Statistics**

- 1. Start with the project saved from the previous lesson, create a new folder in Project Explorer and rename it as *Statistics*. Open the empty folder.
- 2. Create a new workbook and import the file *<Origin EXE Path>\Samples\Statistics\body.dat*.
- 3. Drag and select the first **5** rows of column **D(Height)**. Basic statistics (average, sum, count) for your selected data will be displayed in the status bar at the bottom right side of the interface.

| 2          | A(X)   | B(Y) | C(Y)   | D(Y)   | E(Y)   | Stat | usBar Customization         |
|------------|--------|------|--------|--------|--------|------|-----------------------------|
| Long Name  | name   | age  | gender | height | weight | -    | Auto Update AU : O          |
| Units      |        |      |        |        |        | 4    | Theme                       |
| Comments   |        |      |        |        |        |      | Info (5x47) 4               |
| F(x)=      |        |      |        |        |        | E    | eno (bred) e                |
| Sparklines |        | 1    |        | 1 work | 4.1.1  | 4    | Selection [Book26]body!4[1: |
|            |        | ~    |        | the.   | Maria  | 4    | Angular Unit Radia          |
| 1          | Kate   | 12   | F      | 146    | 42.2   |      | Indicators                  |
| 2          | Lose   | 12   | F      | 150    | 55.4   | -    | intercentor y               |
| 3          | Jane   | 12   | F      | 136    | 33.2   | 1    | Average 144                 |
| 4          | Sophia | 12   | F      | 163    | 65     |      |                             |
| 5          | Grace  | 12   | F      | 128    | 28.7   | ~    | sum 72                      |
| 6          | Tom    | 12   | M      | 148    | 38     | ~    | Count                       |
| 7          | James  | 12   | M      | 150    | 58     | -    | Min 12                      |
| 8          | Sun    | 12   | M      | 126    | 35.9   | H    |                             |
| 9          | Barb   | 13   | F      | 148    | 50.6   | -    | Max 10                      |
| 10         | Alice  | 13   | F      | 150    | 47.9   |      | SD                          |
| 11         | Susan  | 13   | F      | 138    | 30.1   |      | Median                      |
| ( + + )    | body / |      |        |        |        |      |                             |
|            |        |      |        |        |        |      | Masked Data Count           |
|            |        |      |        |        |        |      | Unmasked Data Count         |

You can right-click on the statistics listed in the status bar to customize what quantities to display there.

- From the menu, select Statistics: Descriptive Statistics: Statistics on Columns. In the dialog, select the Input tab, then expand Range 1. Click on the interactive button to the right of Data Range. Return to the worksheet, then drag and select columns D and E. Click the interactive button again to restore the dialog.
- 6. In the Group control, click the triangle button and select B(Y): age. Click the button again and select C(Y): gender. In the list, select ... "gender" in the Group box, then use the Move Up button to move it to the top.

7. Click **OK** to generate the report.

| 10 | Notes<br>Input D | on i |     | :mns (2) | 1/2016 13.3 | 15:29)             |         |         |       |        |     |
|----|------------------|------|-----|----------|-------------|--------------------|---------|---------|-------|--------|-----|
| 16 | Descrip          | KT/B | 00  | Nitotal  | Mean        | Standard Deviation | Sum     | Minimum | Medan | Maxmun |     |
|    |                  |      | 12  | 5        | 144.2       | 13.40895           | 723     | 125     | 146   | 153    |     |
| ш  |                  |      |     | 13       | 3           | 145.33333          | 6.4291  | 438     | 138   | 148    | 150 |
| ш  |                  | 1.1  | 14  | 6        | 154.2       | 3.70135            | 771     | 150     | 153   | 160    |     |
| ш  |                  | 1    | 15  | 2        | 155.5       | 3.53553            | 311     | 153     | 155.5 | 152    |     |
| ш  |                  |      |     | 18       | 2           | 154                | 8.40520 | 308     | 140   | 154    | 190 |
| ш  |                  |      | 17  | 1        | 153         |                    | 163     | 153     | 153   | 15.    |     |
| ш  | . contract of    |      | 12  | 3        | 141.33333   | 13.31666           | 424     | 126     | 148   | . 15   |     |
| ш  |                  |      | 13  | - 4      | .151        | 7.87401            | 604     | 143     | 150.5 | 181    |     |
| ш  |                  | 12   | 14  | 7        | 151         | 5.68624            | 1127    | 155     | 158   | 17     |     |
| ш  |                  | 1    | 15  | 5        | 160.8       | 4.71169            | 804     | 153     | 163   | 185    |     |
|    |                  |      | 15  | 1        | 198         | -                  | 168     | 168     | 168   | 78     |     |
|    | 4                |      | 100 |          | +20 A       | 3.03005            | 3.84    | +6.0    | 178.6 | 4.51   |     |

- 8. Click the downward-pointing triangle button on the right of the **Descriptive Statistics** node in the report sheet and select **Digits...** from the context menu.
- 9. In the opened dialog, change **Digits** to **Set Decimal Places** = and set **Decimal Number** as **1**. Click **OK** to update the display format in all tables of the report.

10.

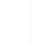

The numeric display in all report sheets can be globally set using the **Digits in Report** control on the **Numeric Format** tab of the **Options** dialog accessible from the **Preference: Options** main menu.

#### 11.1.2Normality Test

- 1. Create a new workbook by clicking the **New Workbook** button
- 2. Double-click in the **F(x)** label row of column A. This will put you into edit mode for that cell. Type the formula:

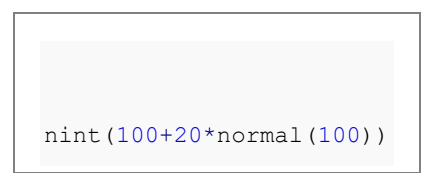

The column will be filled with random integer numbers centered around 100.

3. Highlight column A and click Statistics: Descriptive Statistics: Normality Test to open the dialog. The selected column is set as Input Data automatically. Accept default settings and click OK. This will generate the report sheet for Normality Test. The footnote under the Shapiro-Wilk table indicates that this data is normally distributed, as expected.

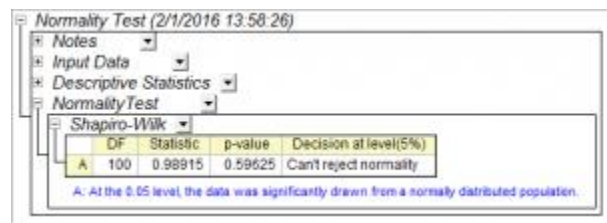

#### **11.1.3Frequency Counts**

- 1. Activate **Sheet1** of the workbook from the previous section. Keep column A highlighted, then click **Statistics: Descriptive Statistics: Frequency Counts**.
- 2. Accept all default settings in the dialog and press **OK**.
- 3. In the result sheet, highlight the column C(Y) . On the 2D Graphs toolbar, click the triangle button next

to the **Column** button **1**, then choose **Column + Label 1** to create a column graph with labels. This will create a histogram plot with counts as labels.

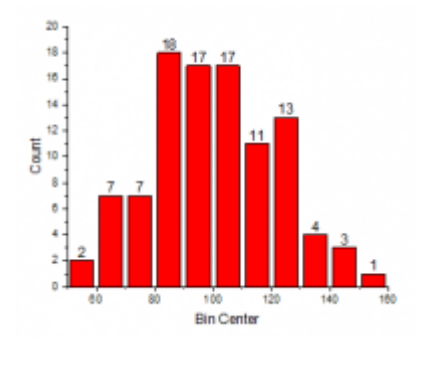

4.

The **Plot: Statistical** menu provides multiple histogram plot options when a worksheet is active. This **Frequency Counts** tool provides an alternate way to first perform counting, and then plot a histogram from the results. This allows for more flexibility and customization such as adding labels to the columns.

#### 11.1.40ne Way ANOVA

- Create a new workbook. Select Help: Open Folder: Sample Folder... to open the "Samples" folder. In this folder, open the *Statistics* subfolder and find the file *nitrogen.txt*. Drag-and-drop this file into the empty worksheet to import it.
- Select the menu Statistics: ANOVA: One Way ANOVA to open the One Way ANOVA dialog. In the Input tab, set Input Data to Indexed. Press the triangle button to the right of Factor and select A(X): plant. Press the triangle button to the right of Data and select B(Y): nitrogen.
- 3.

The **ANOVA** dialog box provides two options for input mode: **Indexed** or **Raw**. You can refer to the <u>FAQ-333: What is indexed versus raw data and how to transform from one to another?</u> to learn more about how data can be arranged for either mode.

- 4. In the **Means Comparison** tab of the dialog, select the **Tukey** check box. Then switch to the **Plots** tab and select **Means Comparison Plot**. Click **OK** to close the dialog and generate the report.
- 5. Go to the report sheet **ANOVA1Way1**. From the result, we can draw following conclusions:

• The ANOVA table (**Overall ANOVA**) reports a p-value that is smaller than 0.05, hence at least two of the four groups have significantly different means.

|       | DF | Sum of Squares | Mean Square | F Value  | Prob>F     |
|-------|----|----------------|-------------|----------|------------|
| Model | 3  | 1996.36652     | 665.45551   | 12.86214 | 6.99338E-7 |
| Error | 76 | 3932.05317     | 51,73754    |          |            |
| Total | 79 | 5928.41969     |             |          |            |

• Double-click on the **Means Comparison Plot** to open it. The red plots indicate significantly different mean values. **PLANT4** has the smallest mean and is significantly different from the other three groups.

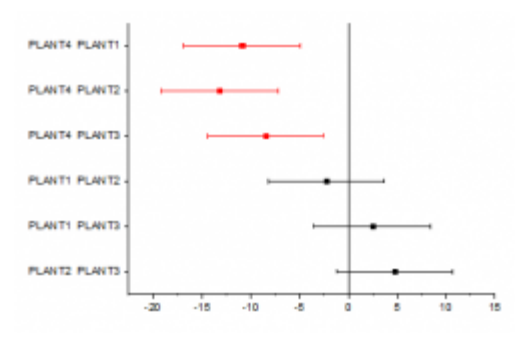

• Save your project file.

## **12 Analysis Template**

In this lesson we will learn how create an Analysis Template and re-use it for new data.

- 1. Continue with the project file saved from the previous lesson. Create a new folder in Project Explorer and rename it as *Analysis Template*. Open the empty folder.
- 2. Create a new workbook and import the file *<Origin EXE Path>\Samples\Curve Fitting\Sensor01.dat*.
- Highlight column B and select Plot > User Templates: My Line to create a line graph from the graph template My\_Line.otp that we saved in lesson 1.
- 4. With the graph window active, select **Analysis: Fitting: Linear Fit** from menu. This will bring up the **Linear Fit** dialog.
- In the Fit Control tab, select the Fix Intercept check box to force the fitted curve go through (0,0).
   Select Auto for Recalculate. Click OK to perform the linear fit. The fitted curve and a result table will be added to the graph.
- 6. Click on the result table and select **Quantities in Table** button Effrom the popped-up mini toolbar. In the dialog, remove all entries other than **Slope** and **Adj. R-Square**, then click **OK** to update the table.
- 7. Double-click on the X axis to open the Axis dialog. With the Scale tab active, hold down the Ctrl key and select both Horizontal and Vertical in the list box on the left. Change Rescale to Auto and click OK. This is to make sure the axis range will update when data changes.

|            | Scale   | Tick Labels | Title | Grids           | Line and Ticks | Special Ticks | 1 |  |
|------------|---------|-------------|-------|-----------------|----------------|---------------|---|--|
|            | From    |             | 888   |                 |                |               |   |  |
| Horizontal | То      | То          |       | 100000000000000 |                |               |   |  |
| M          | Туре    | Туре        |       | Linear          | ŧ.             | •             |   |  |
| Vertical   | Rescale | í.          | Auto  |                 |                |               |   |  |
|            | Rescale | Margin(%)   | 8     |                 |                |               |   |  |
|            | Revers  | e           |       |                 |                |               |   |  |

8. Select the legend on the graph and delete it.

9. Go back to the source workbook. Right-click on any one of the sheet tabs and select **Add Graph as Sheet** from the context menu to insert it as an embedded graph inside a new worksheet.

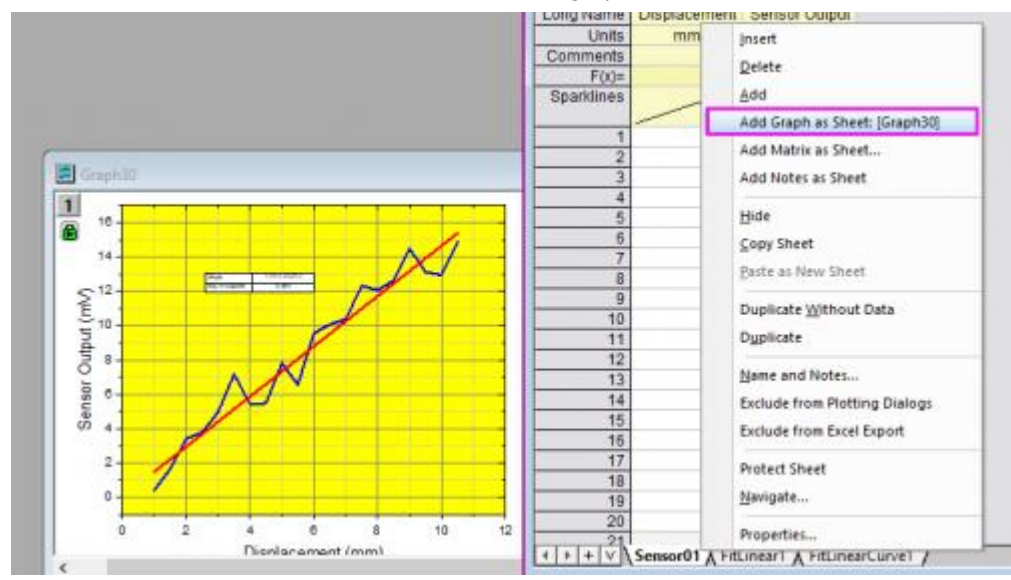

 Now we have source data and all analysis results in one book. Let's save it as an Analysis Template. Select File: Save Workbook as Analysis Template... from menu. Save the workbook as My Sensor Analysis.ogw.

11.

- Any work book which has an operation linking input and output, indicated by a lock on output sheets or columns, can be saved as an analysis template. The simplest example would be a sheet where column value calculations have been performed.
- 12. Now use the **File: Recent Books** menu command to open **My Sensor Analysis.ogw**. The analysis template will open. Note that the date sheet, results and graphs are empty.
- With the first data worksheet active, select Help> Open Folder: Sample Folder. Then go to the Curve Fitting subfolder. Drag Sensor02.dat to the sheet.
- 14. The linear regression results and the embedded graph will update automatically, because we had set the **Recalculate** mode in the linear fit tool to **Auto**.

Analysis templates can be used manually to process one file at a time, or can be used to perform batch analysis of multiple data files or datasets. Please view the <u>Batch Processing tutorial</u> to learn more.

Save your project file.

## **13 Apps in Origin**

Besides the tools and capabilities pre-shipped and included in Origin, you are able to install the free Apps to extend graphing and analysis functionality of Origin.

In this lesson, we will show you how to search an App, install and use it to plot a tangent curve at specified point of a line+Scatter plot.

- 1. Continue with the project file saved from the previous lesson. Create a new folder in Project Explorer and rename it as *Apps*. Open the empty folder.
- 2. Select the **F10** key to open the App Center dialog.

Note: You can as well open the App Center dialog by selecting Add Apps in the Apps Gallery Window.

| Apps × ×<br>Add Apps | App Center  |                                                                                                    |                                                                                         |                                                                                                    | X                     |
|----------------------|-------------|----------------------------------------------------------------------------------------------------|-----------------------------------------------------------------------------------------|----------------------------------------------------------------------------------------------------|-----------------------|
| Speedy Fit           | Search      | Category All                                                                                                    | ✓ Sort by                                                                               | Date Updated (Newest - Oldest)                                                                                                    | Q Compatible          |
| Import FITS          | Updates     | Giobal Fit with<br>OriginLab<br>Min. Version: Ori<br>Downloads(90 d<br>*****(5)<br>BioLogic Conne<br>OriginLab<br>Min. Version: Ori<br>Downloads(90 d<br>*****(2) | Multiple Functions<br>ginPro 2019 SR0<br>ays): 154<br>ctor<br>gin 2020b SR0<br>ays): 70 | Speedy Fit C<br>OriginLab<br>Min. Version: OriginPro 201<br>Downloads(90 days): 1480<br>*****(7)<br>NetCDF Data Analysis<br>OriginLab<br>Min. Version: OriginPro 202<br>Downloads(90 days): 162<br>*****(1) | 9b SRO                |
|                      | Suggest New | Structural Equa<br>OriginLab<br>Min. Version: Ori<br>Downloads(90 d<br>******(4)                                                                                  | tion Modeling<br>ginPro 2022 SR0<br>ays): 272                                           | CriginLab<br>Min. Version: OriginPro 202<br>Downloads(90 days): 112<br>***** (1)                                                                                                    | sition<br>⊥<br>1b SR0 |
|                      | Submit New  | Coptimal Cluster     OriginLab     Min. Version: Ori                                                                                                    | ginPro 2021b SR0                                                                        | Fit ODE D<br>OriginLab<br>Min. Version: OriginPro 201                                                                                                    | 9b SRO                |

3. Select the Search tab and input **Tangent** into the search engine and select the Search icon in order to search for the app. Click the **download and install** icon. Once the App is installed, the download and

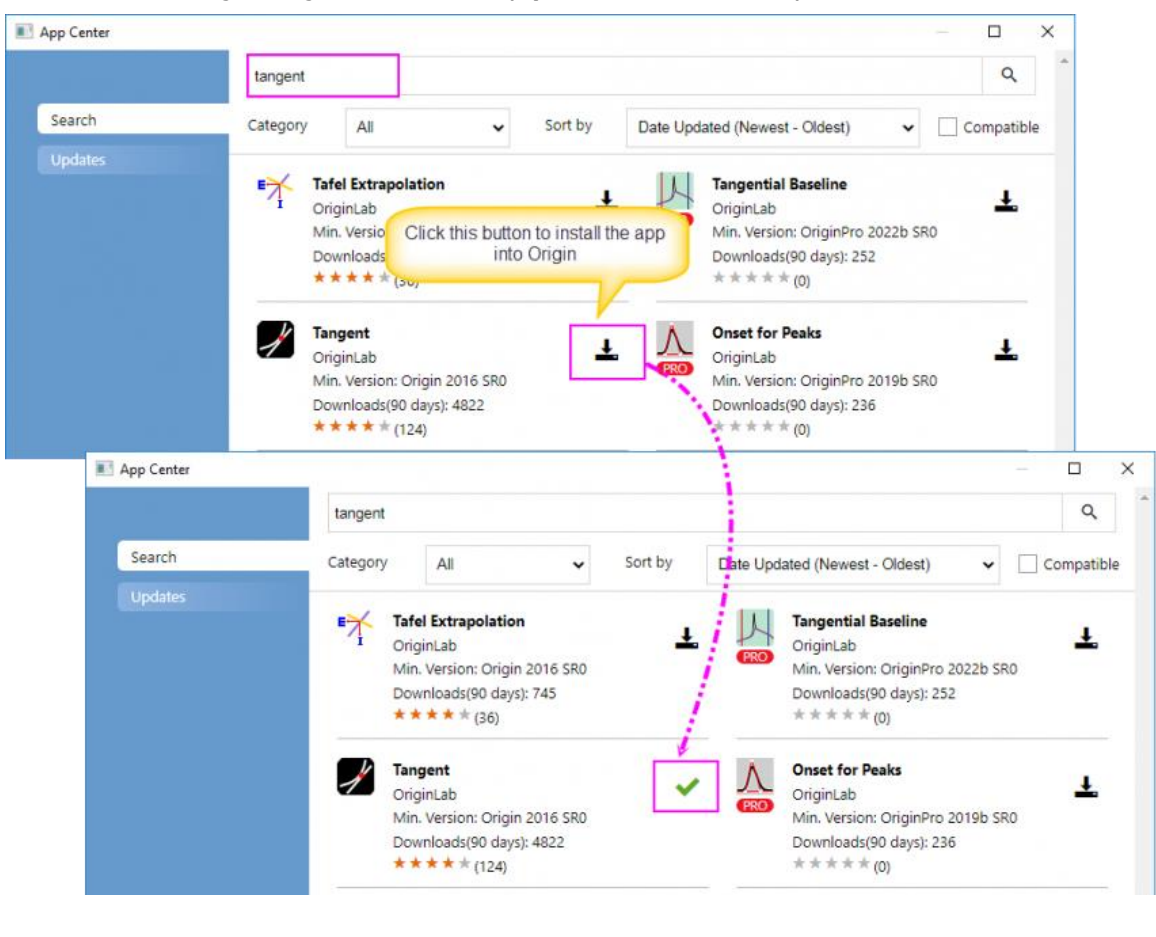

install icon will change to a green check-mark (Up-to-date Version icon).

Besides installing apps from App Gallery, you can also go to the OriginLab File Exchange to download the app you desired, drag and drop the opx file into Origin workspace to install it. You can see the details here.

4. Close App Center. An icon named **Tangent** will appear in the **Apps Gallery** window docked to the right end of the workspace.

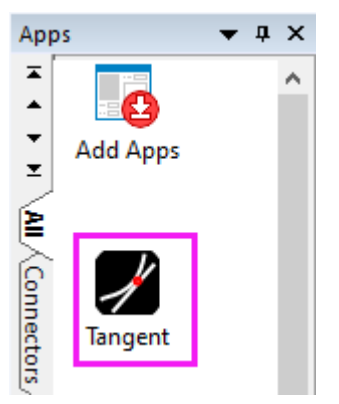

5. Here, we are allowed to add new tabs in App Gallery to manage the installed apps. Right-click in an empty portion of the Gallery and choose **New Tab**, then double-click on the default tab name and enter

"Graphing" as the tab name.

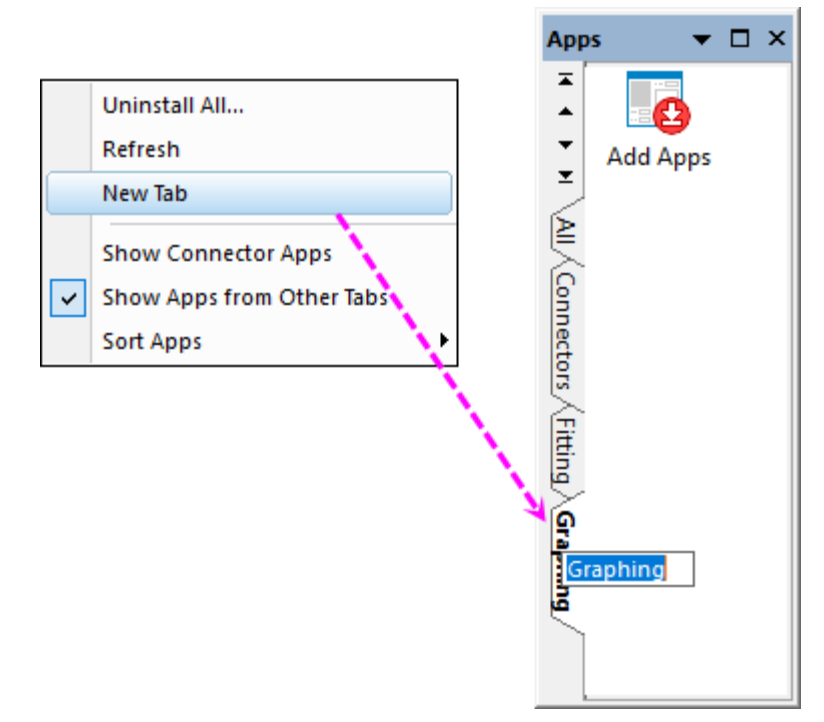

 Go back to the tab All, right-click on the icon of Tangent app we just installed, select Tab Views: Graphing. This app will show in the Graphing tab.

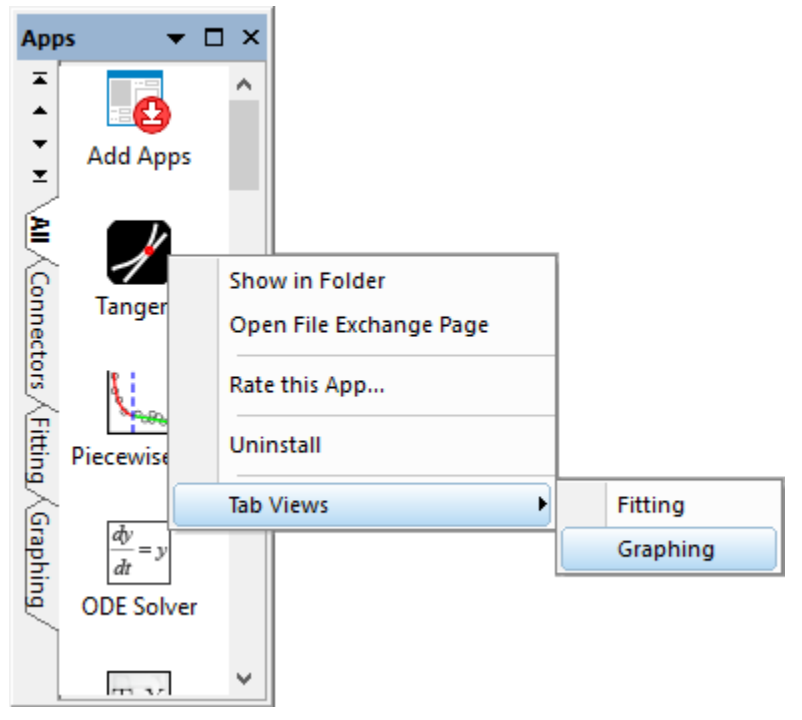

- 7. Now import the file *<Origin EXE Path>\Samples\Curve Fitting\Exponential Decay.dat* into a new workbook.
- Highlight col(A) and col(B) to select Plot > Basic 2D : Line + Symbol from the main menu to plot a scatter plot.
- 9. Click the **Tangent** button in the Apps Gallery to open the **Tangent: addtool\_tangent** dialog.

10.

App operations may be window-specific,

- If the App is dimmed (grayed out), the active window cannot be operated on by the App. Check the required window type (hover on the dimmed App icon in the Apps Gallery).
- If the Origin window type (worksheet, graph, etc.) is matched to the App, you can launch the App by clicking on it in the Apps Gallery.
- 11. Keep the default setting and click OK. A red vertical line and a blue tangent line are added to the plot. The value of slope is shown at the top. The tangent point is intersected point of the two lines.

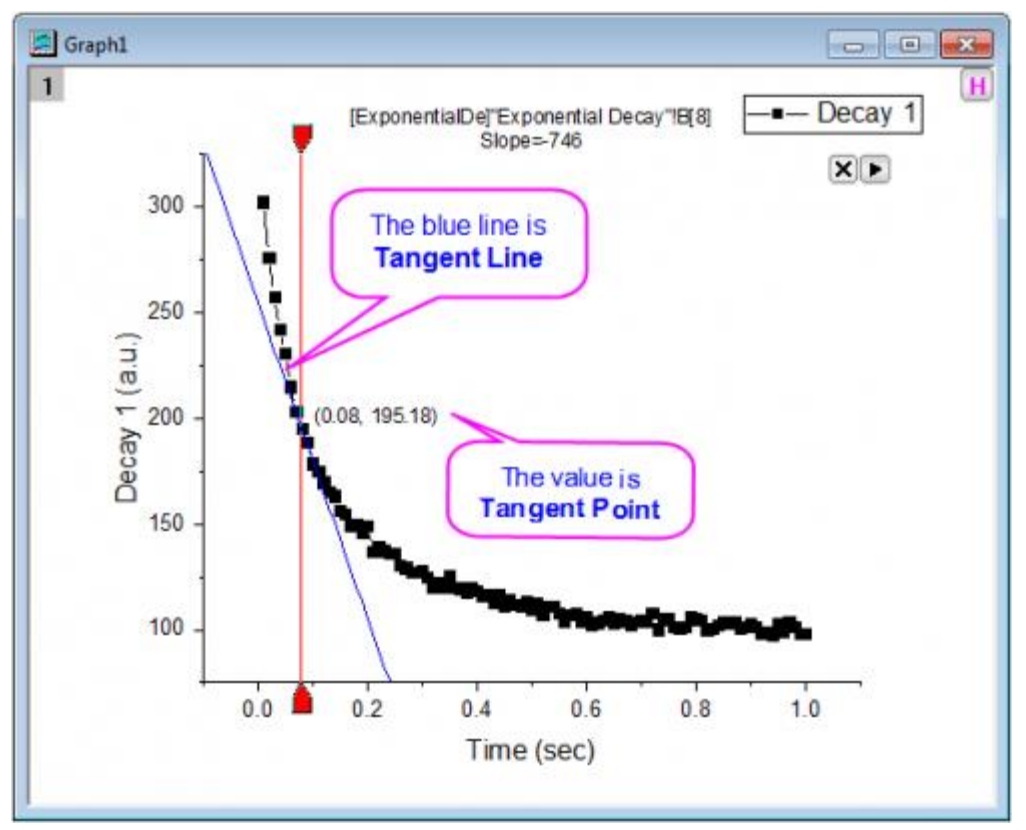

12. You can move the red anchor to a position, click the Dtriangle button at the top right corner of the layer to select New Output(O) to output the results. You can also select Preferences... from this context menu to open the Tangent Preferences dialog to do more settings such modifying the Smooth method.

You can always access to the document of an App by right-clicking App icon and selecting:

- **Open App Webpage** to open this App's <u>OriginLab File Exchange</u> web page for the detailed document.
- **Open App Tutorial Webpage** to read or request a tutorial of how to use this App.

## Index

| 143               |      |
|-------------------|------|
| 3D and Contour    | .31  |
| Α                 |      |
| Analysis Template | .53  |
| Apps in Origin    | .55  |
| С                 |      |
| Curve Fitting     | . 39 |
| D                 |      |
| Data Selection    | .15  |
| G                 |      |
| Gadgets           | .35  |
|                   |      |

| Getting Started                    | 1  |
|------------------------------------|----|
| Graph Templates and Batch Plotting | 9  |
| М                                  |    |
| Merge and Arrange Graphs           | 21 |
| My First Graph                     | 3  |
| Р                                  |    |
| Peak Analysis                      | 45 |
| Publishing Graphs                  | 27 |
| S                                  |    |
| Statistics                         | 49 |